## ...... CISCO

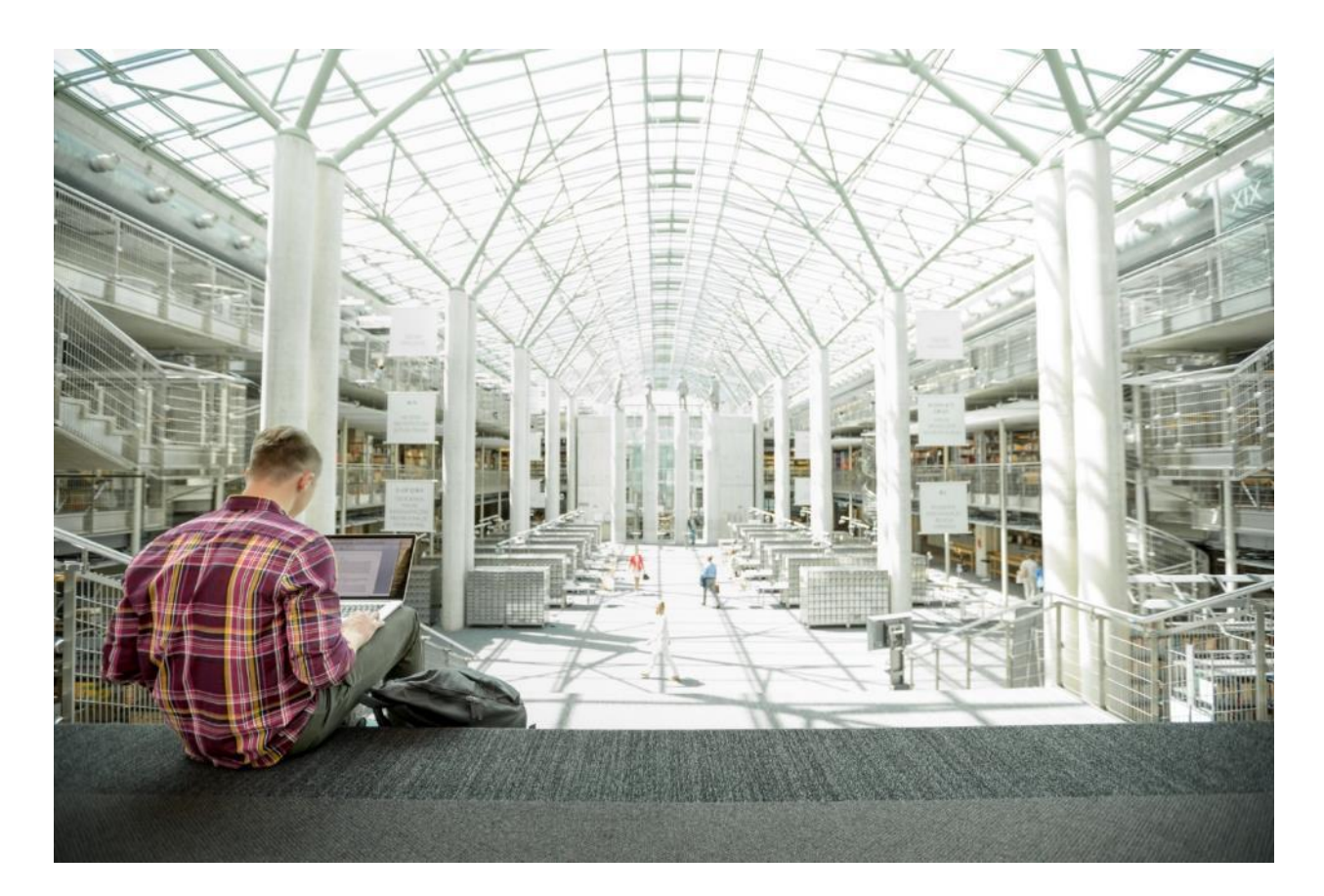

# OpenShift 4 on FlashStack User **Provisioned Infrastructure**

Deployment Guide for OpenShift on FlashStack with Cisco UCS 6400 Fabric Interconnect and Pure Storage FlashArray//X70 R2

Published: August 2020

........ IDATED DESIGN

In partnership with: **PURESTORAGE** 

## About the Cisco Validated Design Program

The Cisco Validated Design (CVD) program consists of systems and solutions designed, tested, and documented to facilitate faster, more reliable, and more predictable customer deployments. For more information, go to:

#### http://www.cisco.com/go/designzone.

ALL DESIGNS, SPECIFICATIONS, STATEMENTS, INFORMATION, AND RECOMMENDATIONS (COLLECTIVELY, "DESIGNS") IN THIS MANUAL ARE PRESENTED "AS IS," WITH ALL FAULTS. CISCO AND ITS SUPPLIERS DISCLAIM ALL WARRANTIES, INCLUDING, WITHOUT LIMITATION, THE WARRANTY OF MERCHANTABILITY, FITNESS FOR A PARTICULAR PURPOSE AND NONINFRINGEMENT OR ARISING FROM A COURSE OF DEALING, USAGE, OR TRADE PRACTICE. IN NO EVENT SHALL CISCO OR ITS SUPPLIERS BE LIABLE FOR ANY INDIRECT, SPECIAL, CONSEQUENTIAL, OR INCIDENTAL DAMAGES, INCLUDING, WITHOUT LIMITATION, LOST PROFITS OR LOSS OR DAMAGE TO DATA ARISING OUT OF THE USE OR INABILITY TO USE THE DESIGNS, EVEN IF CISCO OR ITS SUPPLIERS HAVE BEEN ADVISED OF THE POSSIBILITY OF SUCH DAMAGES.

THE DESIGNS ARE SUBJECT TO CHANGE WITHOUT NOTICE. USERS ARE SOLELY RESPONSIBLE FOR THEIR APPLICATION OF THE DESIGNS. THE DESIGNS DO NOT CONSTITUTE THE TECHNICAL OR OTHER PROFESSIONAL ADVICE OF CISCO, ITS SUPPLIERS OR PARTNERS. USERS SHOULD CONSULT THEIR OWN TECHNICAL ADVISORS BEFORE IMPLEMENTING THE DESIGNS. RESULTS MAY VARY DEPENDING ON FACTORS NOT TESTED BY CISCO.

CCDE, CCENT, Cisco Eos, Cisco Lumin, Cisco Nexus, Cisco StadiumVision, Cisco TelePresence, Cisco WebEx, the Cisco logo, DCE, and Welcome to the Human Network are trademarks; Changing the Way We Work, Live, Play, and Learn and Cisco Store are service marks; and Access Registrar, Aironet, AsyncOS, Bringing the Meeting To You, Catalyst, CCDA, CCDP, CCIE, CCIP, CCNA, CCNP, CCSP, CCVP, Cisco, the Cisco Certified Internetwork Expert logo, Cisco IOS, Cisco Press, Cisco Systems, Cisco Systems Capital, the Cisco Systems logo, Cisco UCS S-Series Storage Servers, Cisco UCS Manager, Cisco UCS Management Software, Cisco Unified Fabric, Cisco Application Centric Infrastructure, Cisco Nexus 9000 Series, Cisco Unity, Collaboration Without Limitation, EtherFast, EtherSwitch, Event Center, Fast Step, Follow Me Browsing, FormShare, GigaDrive, HomeLink, Internet Quotient, IOS, iPhone, iQuick Study, LightStream, Linksys, MediaTone, MeetingPlace, MeetingPlace Chime Sound, MGX, Networkers, Networking Academy, Network Registrar, PCNow, PIX, PowerPanels, ProConnect, ScriptShare, SenderBase, SMARTnet, Spectrum Expert, StackWise, The Fastest Way to Increase Your Internet Quotient, TransPath, WebEx, and the WebEx logo are registered trademarks of Cisco Systems, Inc. and/or its affiliates in the United States and certain other countries.

All other trademarks mentioned in this document or website are the property of their respective owners. The use of the word partner does not imply a partnership relationship between Cisco and any other company. (0809R)

© 2020 Cisco Systems, Inc. All rights reserved.

## Table of Contents

| Executive Summary                                                |    |
|------------------------------------------------------------------|----|
| Introduction                                                     |    |
| Audience                                                         |    |
| Purpose of this Document                                         |    |
| Solution Summary                                                 | 5  |
| Deployment Hardware and Software                                 | 7  |
| Software Revisions                                               | 7  |
| Configuration Guidelines                                         | 8  |
| Create OpenShift User Provisioned Infrastructure                 | 10 |
| Prepare OpenShift User Provisioned Infrastructure Deployment     |    |
| Create vSphere Cluster                                           | 11 |
| Create Deployment Node                                           |    |
| Create and Prepare Installation Files                            |    |
| Install and Create the Ignition Configuration Files on Mgmt-host |    |
| Configure External Dependencies                                  |    |
| Configure DNS                                                    |    |
| Configure Load Balancer                                          |    |
| Prepare OCP Nodes                                                |    |
| Create Template                                                  |    |
| Create Bootstrap Node                                            |    |
| Deploy and Configure OpenShift Container Platform Cluster        | 60 |
| Power on Nodes                                                   | 60 |
| Appendix                                                         | 71 |
| DNS Entries                                                      | 71 |
| About the Authors                                                |    |
| Acknowledgements                                                 |    |
|                                                                  |    |

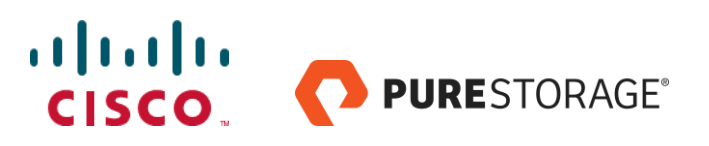

## **Executive Summary**

Cisco Validated Designs (CVDs) consist of systems and solutions that are designed, tested, and documented to facilitate and improve customer deployments. These designs incorporate a wide range of technologies and products into a portfolio of solutions that have been developed to address the business needs of our customers.

This document details the design described in the Design Guide for OpenShift 4.3 on FlashStack User Provisioned Infrastructure, which showed a validated converged infrastructure jointly developed by Cisco and Pure Storage. In this solution we will walk through the deployment of a predesigned, best-practice data center architecture with OpenShift 4.3 deployed on VMware vSphere built on the Cisco Unified Computing System (Cisco UCS), the Cisco Nexus® 9000 family of switches, and Pure Storage FlashArray//X R2 all flash storage configured for iSCSI based storage access.

When deployed, the architecture presents a robust infrastructure viable for a wide range of application workloads implemented as containers. Solution Overview

## Introduction

In the current industry there is a trend for pre-engineered solutions which standardize the data center infrastructure, offering the business operational efficiencies, agility, and scale to address cloud, bi-modal IT, and their business. Their challenge is complexity, diverse application support, efficiency, and risk; all these are met by FlashStack with:

- Reduced complexity and automatable infrastructure and easily deployed resources
- Robust components capable of supporting high performance and high bandwidth virtualized applications
- Efficiency through optimization of network bandwidth and in-line storage compression with de-duplication
- Risk reduction at each level of the design with resiliency built into each touch point throughout

Cisco and Pure Storage have partnered to deliver this Cisco Validated Design, combining storage, server, and network components to serve as the foundation for virtualized workloads, enabling efficient architectural designs that can be quickly and confidently deployed.

## Audience

The intended audience for this document includes, but is not limited to, DevOps managers, IT infrastructure managers, application development leaders, business digital transformation leaders, storage and data management managers, sales engineer and architects working with hybrid and private clouds, and other parties that are looking for a tested, market-proven CI solution that offers flexibility and simplicity in support of their cloud native and application modernization needs along with their digital transformation journey.

## Purpose of this Document

This document details a step-by-step configuration and implementation guide for deploying OpenShift on the FlashStack solution. This will cover the provisioning on the deployment, bootstrap, master, and work nodes. This will also cover the configuration of DCHP, DNS, and Load Balancer entries required to support this solution but will not cover the overall deployment of these external resources. The details for deploying the underlying FlashStack solution, including configuration for the Cisco UCS, Cisco Nexus, Pure Storage FlashArray//X70 R2, and VMware

vSphere can be found in FlashStack Virtual Server Infrastructure with iSCSI Storage for VMware vSphere 6.7 available here:

https://www.cisco.com/c/en/us/td/docs/unified\_computing/ucs/UCS\_CVDs/flashstack\_vsi\_iscsi\_vm67\_u1.html

## Solution Summary

The FlashStack Virtual Server Infrastructure is a validated reference architecture, collaborated on by Cisco and Pure Storage, built to serve enterprise data centers. The solution is built to deliver a VMware vSphere based environment, leveraging the Cisco Unified Computing System (Cisco UCS), Cisco Nexus switches, and Pure Storage FlashArray.

The architecture brings together a simple, wire once solution that is SAN booted from iSCSI and is highly resilient at each layer of the design. This creates an infrastructure that is ideal for a variety of virtualized and containerized application deployments that can reliably scale when growth is needed.

Figure 1 shows the base physical architecture used in FlashStack Virtual Server Infrastructure.

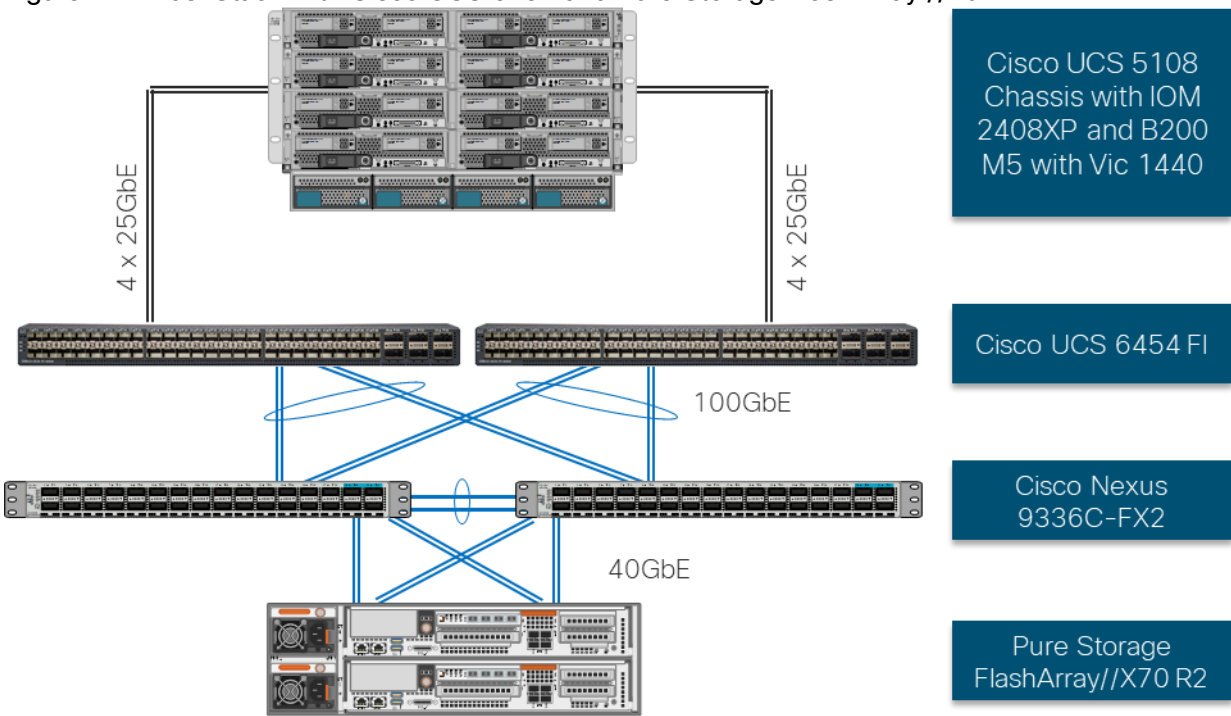

Figure 1 FlashStack with Cisco UCS 6454 and Pure Storage FlashArray //70 R2

The reference hardware configuration includes:

- Two Cisco Nexus 9336C-FX2 Switches
- Two Cisco UCS 6454 Fabric Interconnects
- Cisco UCS 5108 Chassis with two Cisco UCS 2408 Fabric Extenders
- Three Cisco UCS B200 M5 Blade Servers
- One Pure Storage FlashArray//X70 R2

The virtual environment this supports is within VMware vSphere 6.7 U3 and includes virtual management and automation components from Cisco and Pure Storage built into the solution, or as optional add-ons.

This document assumes that this environment is deployed based on the FlashStack Virtual Server Infrastructure with iSCSI Storage deployment guide.

<u>Figure 2</u> shows the base logical computing architecture used to deploy the OpenShift Container Platform (OCP) on the User Provisioned FlashStack VSI. It shows the Bootstrap, Management, and Work nodes deployed as virtual machines on the physical environment displayed in <u>Figure 1</u>.

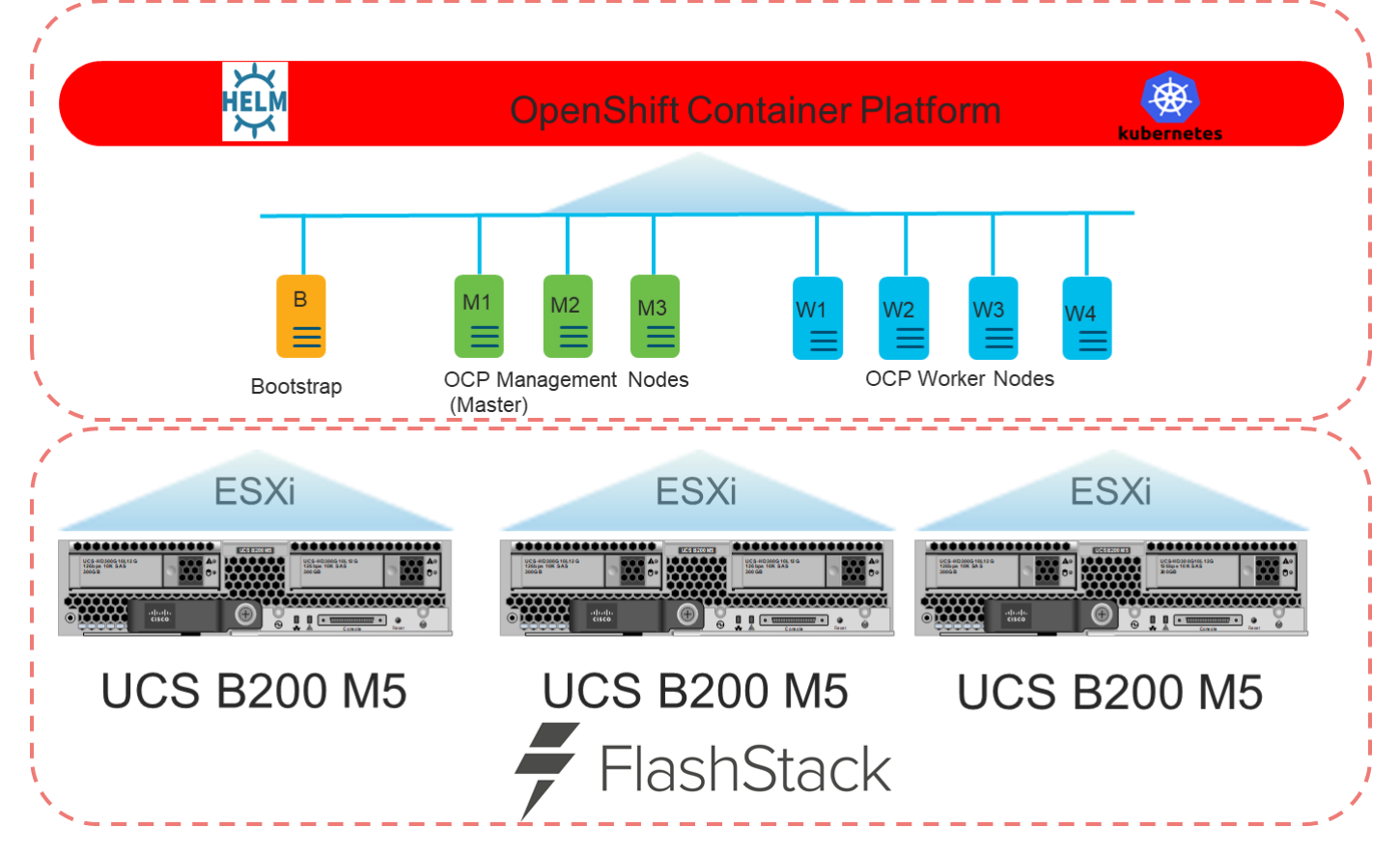

Figure 2 OCP on FlashStack User Provisioned Infrastructure (UPI)

## Deployment Hardware and Software

## Software Revisions

<u>Table 1</u> lists the software versions for hardware and virtual components used in this solution. Each of these versions have been used have been certified within interoperability matrixes supported by Cisco, Pure Storage, and VMware. For more current supported version information, consult the following sources:

- FlashStack Compatibility Matrix: <u>https://support.purestorage.com/FlashStack/Product\_Information/FlashStack\_Compatibility\_Matrix</u>
- Cisco UCS Hardware and Software Interoperability
   Tool: <u>http://www.cisco.com/web/techdoc/ucs/interoperability/matrix/matrix.html</u>
- Pure Storage Interoperability(note, this interoperability list will require a support login form Pure): <u>https://support.purestorage.com/FlashArray/Getting\_Started/Compatibility\_Matrix</u>
- VMware Compatibility Guide: <u>http://www.vmware.com/resources/compatibility/search.php</u>

Additionally, it is also strongly suggested to align FlashStack deployments with the recommended release for the Cisco Nexus 9000 switches used in the architecture:

• Cisco

Nexus: https://www.cisco.com/c/en/us/td/docs/switches/datacenter/nexus9000/sw/recommended\_releas e/b\_Minimum\_and\_Recommended\_Cisco\_NX-OS\_Releases\_for\_Cisco\_Nexus\_9000\_Series\_Switches.html

If versions are selected that differ from the validated versions below, it is highly recommended to read the release notes of the selected version to be aware of any changes to features or commands that may have occurred.

| Compute  | Cisco UCS Fabric Interconnects 6400 Series, UCS B-<br>200 M5, UCS C-220 M5 | 4.1(1c)           | Includes Cisco UCS<br>IOM 2408 and Cisco<br>VIC 1400 Series |
|----------|----------------------------------------------------------------------------|-------------------|-------------------------------------------------------------|
| Network  | Cisco Nexus 9000 NX-OS                                                     | 7.0(3)17(5)       |                                                             |
| Storage  | Pure Storage FlashArray//X70 R2                                            | 5.3.2             |                                                             |
| Software | Cisco UCS Manager                                                          | 4.1(1c)           |                                                             |
|          | VMware vSphere ESXi Cisco Custom ISO                                       | 6.7 U3            |                                                             |
|          | VMware vSphere nenic Driver for ESXi                                       | 1.0.31.0-<br>10EM |                                                             |
|          | VMware vCenter                                                             | 6.7 U3            |                                                             |
|          | OCP Master Node                                                            | RHCOS 4.3         |                                                             |

#### Table 1 Software Revisions

| OCP Worker Node                     | RCHOS 4.3 |  |
|-------------------------------------|-----------|--|
| OCP Bootstrap Node                  | RCHOS 4.3 |  |
| Deployment node                     | RHEL 7.6  |  |
| Pure Service Orchestrator           | 5.2       |  |
| RedHat OpenShift Container Platform | 4.3       |  |

## Configuration Guidelines

This document details the step-by-step configuration of a fully redundant and highly available Kubernetes Container Infrastructure built on Cisco, Pure Storage, and RedHat components. References are made to which component is being configured with each step, either 01, 02, and so on. For example, Master-01 and Master-02 are used to identify the two of the OCP Master Nodes within the cluster that is provisioned with this document, and Cisco Nexus A or Cisco Nexus B identifies the pair of Cisco Nexus switches that are configured. Additionally, this document details the steps for provisioning multiple Cisco UCS hosts, and these examples are identified as: OCP-VM-Host-iSCSI-01, OCP-VM-Host-iSCSI-02, etc to represent iSCSI booted infrastructure and production hosts deployed to the fabric interconnects in this document. Finally, to indicate that you should include information pertinent to your environment in a given step, <<text>> appears as part of the command structure. See the following example during a configuration step for both Cisco Nexus switches:

AA12-9336C-A&B (config)# ntp server <<var\_oob\_ntp>> use-vrf management

This document is intended to enable you to fully configure the customer environment. In this process, various steps require you to insert customer-specific naming conventions, IP addresses, and VLAN schemes, as well as to record appropriate MAC addresses. <u>Table 2</u> lists the VLANs necessary for deployment as outlined in this guide, and <u>Table 3</u> lists the virtual machines (VMs) necessary for deployment as outlined in this guide.

| Native           | VLAN for untagged frames                                                                     | 2    |  |
|------------------|----------------------------------------------------------------------------------------------|------|--|
| Out of Band Mgmt | VLAN for out-of-band management interfaces                                                   | 15   |  |
| In-band Mgmt     | VLAN for in-band management interfaces                                                       | 215  |  |
| vMotion          | VLAN for vMotion                                                                             | 1130 |  |
| OCP-Mgmt         | VLAN for the management/network interface for the OCP<br>Bootstrap, Master, and Worker Nodes | 215  |  |
| iSCSI-A          | VLAN for iSCSI A                                                                             | 1110 |  |
| iSCSI-B          | VLAN for iSCSI b                                                                             | 1120 |  |

#### Table 2 Required VLANs

#### Table 3 Infrastructure Servers and FlashStack Components

| < <var_dhcp_server>&gt;</var_dhcp_server> | DHCP Server | 10.2.164.122 | < <var_dhcp_server>&gt;</var_dhcp_server> |
|-------------------------------------------|-------------|--------------|-------------------------------------------|

| < <var_dns_server>&gt;</var_dns_server>           | DNS Server                            | 10.2.164.122                                             | < <var_dns_server>&gt;</var_dns_server>           |
|---------------------------------------------------|---------------------------------------|----------------------------------------------------------|---------------------------------------------------|
| < <var_web_server>&gt;</var_web_server>           | Web Server                            | repo.flashstack.cisco.com                                | < <var_web_server>&gt;</var_web_server>           |
| < <var_load_1_server>&gt;</var_load_1_server>     | Load Balance 2                        | proxy-01.flashstack.cisco.com                            | < <var_load_1_server>&gt;</var_load_1_server>     |
| < <var_load_2_server>&gt;</var_load_2_server>     | Load Balancer 2                       | proxy-02.flashstack.cisco.com                            | < <var_load_2_server>&gt;</var_load_2_server>     |
| < <var_ntp_server>&gt;</var_ntp_server>           | NTP Server                            | time.flashstack.cisco.com                                | < <var_ntp_server>&gt;</var_ntp_server>           |
| < <var_vcenter_server>&gt;</var_vcenter_server>   | vCenter Server                        | vcsa.flashstack.cisco.com                                | < <var_vcenter_server>&gt;</var_vcenter_server>   |
| < <var_vcenter_user>&gt;</var_vcenter_user>       | vCenter administrator                 | administrator@fsv.local                                  | < <var_vcenter_user>&gt;</var_vcenter_user>       |
| < <var_vcenter_dc_name>&gt;</var_vcenter_dc_name> | vCenter Datacenter                    | OpenShift_4.3                                            | < <var_vcenter_dc_name>&gt;</var_vcenter_dc_name> |
| < <var_shared_ds_name>&gt;</var_shared_ds_name>   | Shared datastore for<br>OpenShift VMs | OCP-Shared                                               | < <var_shared_ds_name>&gt;</var_shared_ds_name>   |
| < <var_flasharray_ip>&gt;</var_flasharray_ip>     | FlashArray//X70 R2                    | AA12-<br>FlashArray.flashstack.cisco.com/<br>10.2.164.45 | < <var_flasharray_ip>&gt;</var_flasharray_ip>     |
| < <var_ucs_mgmt_name>&gt;</var_ucs_mgmt_name>     | UCS Manager                           | AA12-<br>UCS.flashstack.cisco.com                        | < <var_ucs_mgmt_name>&gt;</var_ucs_mgmt_name>     |

## Table 4 OpenShift Variables

| < <var_base_domain>&gt;</var_base_domain>                       | Base Domain for Cluster                     | Cluster01    |  |
|-----------------------------------------------------------------|---------------------------------------------|--------------|--|
| < <var_cluster_dns_name>&gt;</var_cluster_dns_name>             | DNS Server                                  | 10.2.164.122 |  |
| < <var_installation_directory>&gt;</var_installation_directory> | Directory used for OCP Installation program | OCPFSV       |  |

## Create OpenShift User Provisioned Infrastructure

## Prepare OpenShift User Provisioned Infrastructure Deployment

To prepare the Cisco UCS, Cisco Nexus, Pure Storage FlashArray//X R2, and VMware vSphere environment as a User Provisioned Infrastructure for this deployment, follow the FlashStack for vSphere 6.7 deployment guide located here:

https://www.cisco.com/c/en/us/td/docs/unified\_computing/ucs/UCS\_CVDs/flashstack\_vsi\_iscsi\_vm67\_u1.html

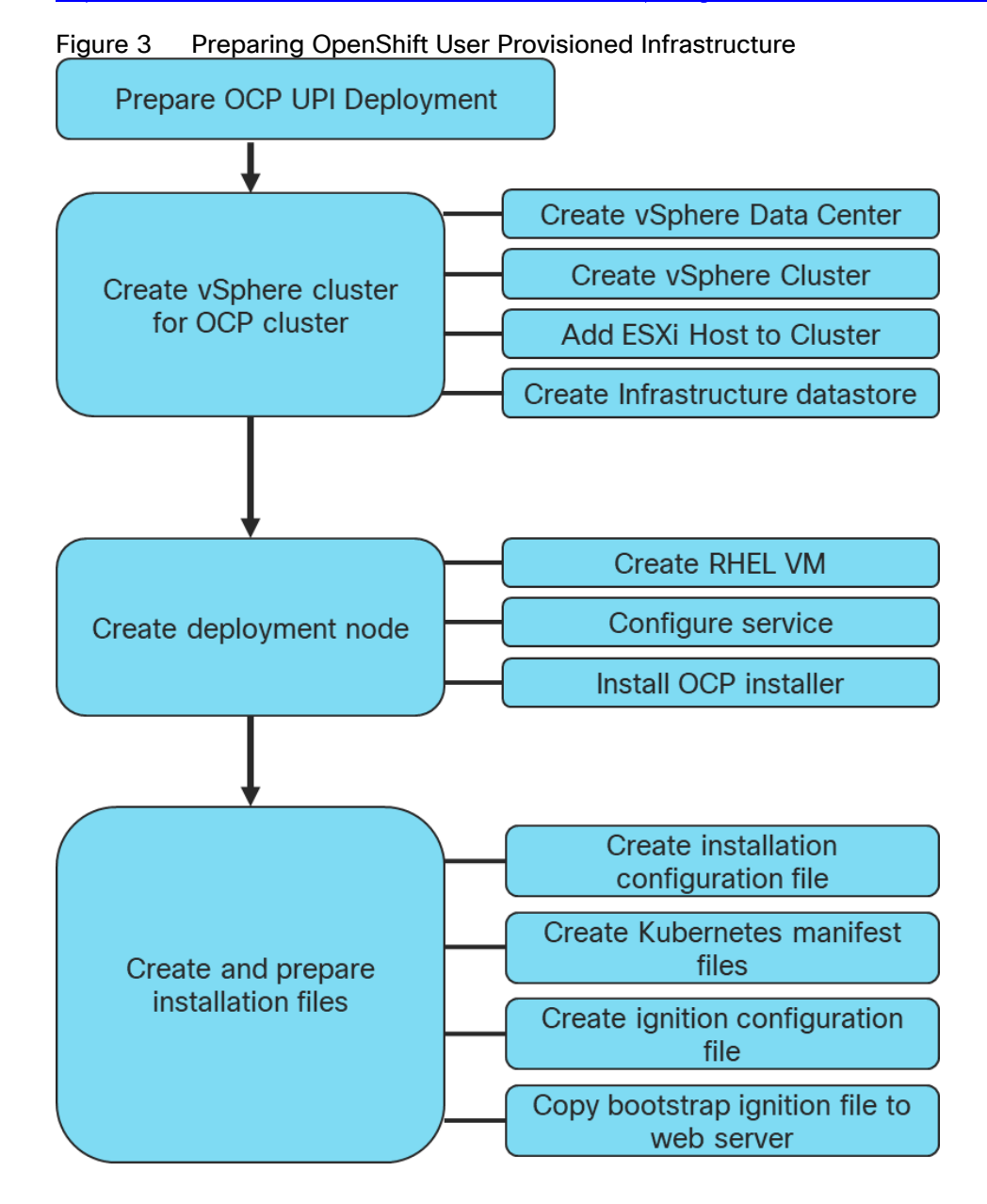

## Create vSphere Cluster

### Create vSphere Data Center

To create a vSphere data center, follow these steps:

- 1. Log into the vCenter Web Console.
- 2. Select Host and Clusters.
- 3. Right-click the vCenter icon and select New Datacenter... from the drop-down list.

| vm vSphe                                                                                                    | ere Client         | Menu 🗸                                       | Q s           | Search in all environn                          | nents  |        |             |                  |    |
|----------------------------------------------------------------------------------------------------|--------------------|----------------------------------------------|---------------|-------------------------------------------------|--------|--------|-------------|------------------|----|
|                                                                                                    | 9 9                | 🗗 VCS                                        | a.flash       | nstack.cisco.                                   | com    | ACTIO  | DNS 🗸       |                  |    |
| <ul> <li>✓          <sup>1</sup> vcsa.flashst         <ul> <li>&gt; ■ OCP</li> <li>&gt; ■ RTP-AA</li> </ul> </li> </ul> | Actions -          | Summarv<br>vcsa.flashstack.cisc<br>atacenter | o.com<br>Honj | tor Configure<br>irtual Machines: 10<br>osts: 8 | Permis | ssions | Datacenters | Hosts & Clusters | VM |
|                                                                                                    | Export :<br>Tags & | System Logs<br>License<br>Custom Attribute   | 25 ►          |                                                 |        |        |             |                  |    |
|                                                                                                    | Add Pe<br>Alarms   | rmission                                     | e<br>►        | s                                               |        | Value  |             |                  | ^  |
|                                                                                                    | Update             | Manager                                      | Þ             |                                                 |        |        |             |                  | 4  |

4. From the New Datacenter pop-up dialogue enter in a Datacenter name and click OK.

| New Datacenter | ×                           |
|----------------|-----------------------------|
| Name           | OpenShift_4.3               |
| Location:      | 🔁 vcsa.flashstack.cisco.com |
|                | CANCEL                      |

### Create vSphere Cluster

To create a vSphere cluster, follow these steps:

1. Right-click the Datacenter icon and select New Cluster... from the drop-down list.

|               | DeenShift 4.3                   | 5 <b>v</b>                       |
|---------------|---------------------------------|----------------------------------|
|               |                                 | Actions - OpenShift_4.3          |
| > OCP         | summary Monitor Conligure       | P 1 Add Host                     |
| DpenShift_4.3 | Hosts: 0<br>Virtual Machines: 0 | 🗊 New Cluster                    |
| > 📑 RTP-AA    | Clusters: 0<br>Networks: 0      | New Folder                       |
|               | Datastores: 0                   | Distributed Switch               |
|               |                                 | hew Virtual Machine              |
|               |                                 | 词 Deploy OVF Template            |
|               | Custom Attributes               | Storage •                        |
|               | Attribute                       | Edit Default VM Compatibility    |
|               |                                 | 🖧 Migrate VMs to Another Network |
|               |                                 | Move To                          |
|               |                                 | Rename                           |
|               |                                 | Tags & Custom Attributes         |

2. From the New Cluster pop-up dialogue enter in a Cluster name, enabled DRS and HA, and click OK.

| Name                 | OC                 | P-FSV             |                |          |
|----------------------|--------------------|-------------------|----------------|----------|
| Location             |                    | OpenShift_4.3     |                |          |
| (i) vSphere DRS      |                    | D                 |                |          |
| i vSphere HA         |                    | D                 |                |          |
| vSAN                 | C                  |                   |                |          |
| hese services will h | ave default settir | ngs - these can b | e changed late | r in the |
| luster Quickstart w  | orkflow.           |                   |                |          |

#### Add ESXi Host

To add an ESXi host, follow these steps:

1. From the Cluster context select Configuration > Quick Start and click Add Host.

| Summary Monitor C                                                                                            | configure Permissions Hosts                                                                  | VMs Datastores                    | Networks U           | Jpdates                            |
|----------------------------------------------------------------------------------------------------|----------------------------------------------------------------------------------------------|-----------------------------------|----------------------|------------------------------------|
| <ul> <li>Services</li> <li>vSphere DRS</li> <li>vSphere Availability</li> <li>Configuration</li> </ul>       | Cluster quickstart<br>We have collected some common co<br>choose not to use this automated w | onfiguration tasks to<br>orkflow. | make it easier to ge | et your cluster up and running. If |
| Quickstart<br>General<br>Licensing                                                                           | 1. Cluster basics                                                                            | $\otimes$                         | 2. Add hosts         |                                    |
| VMware EVC<br>VM/Host Groups<br>VM/Host Rules<br>VM Overrides<br>Host Options<br>Host Profile<br>I/O Filters | Selected services:<br>• vSphere DRS<br>• vSphere HA                                          |                                   | Add new and exis     | ting hosts to your cluster.        |
| Alarm Definitions<br>Scheduled Tasks<br>VSAN                                                                 | EDIT                                                                                         |                                   | ADD                  | VALIDATE                           |

2. Enter the host IP/FQDN, username, and password. Click Next. Multiple host can be added at once.

| Add hosts           | Add new and existing h              | nosts to your cluster |          | ×    |
|---------------------|-------------------------------------|-----------------------|----------|------|
| 1 Add hosts         | New hosts (1) Existing hosts (0     | from 0)               |          |      |
| 2 Host summary      | Use the same credentials for all ho | sts                   |          |      |
|                     | 10.2.164.105                        | root                  |          | ×    |
| 3 Ready to complete | IP address or FQDN                  | Username              | Password |      |
|                     |                                     |                       |          |      |
|                     |                                     |                       |          |      |
|                     |                                     |                       |          |      |
|                     |                                     |                       |          |      |
|                     |                                     |                       |          |      |
|                     |                                     |                       |          |      |
|                     |                                     |                       |          |      |
|                     |                                     |                       |          |      |
|                     |                                     |                       |          |      |
|                     |                                     |                       |          |      |
|                     |                                     |                       |          |      |
|                     |                                     |                       |          |      |
|                     |                                     |                       |          |      |
|                     |                                     |                       |          |      |
|                     |                                     |                       | CANCE    | NEXT |

3. Verify the SHA1 Thumbprint and click OK.

| Security Alert                                                                   |                                                                                                    | $\times$ |
|----------------------------------------------------------------------------------|----------------------------------------------------------------------------------------------------|----------|
| The certificate on 1 host could not be<br>manually verify this certificate and a | e verified. The SHA1 thumbprints of the certificate is listed below. To continue connectine ccept the thumbprint below. | g,       |
| Hostname / IP Address                                                            | v SHA1 Thumbprint                                                                                                    | Ŧ        |
| 10.2.164.105                                                                     |                                                                                                    |          |
|                                                                                  |                                                                                                    |          |
| 1                                                                                |                                                                                                    |          |
|                                                                                  | CANCEL                                                                                                    | ок       |

4. Confirm host Summary and click Next.

| Add hosts           | Host summary          |             |                   | ×          |
|---------------------|-----------------------|-------------|-------------------|------------|
| 1 Add hosts         | Hostname / IP Address | ESX Version | y Model           | Ŧ          |
| 2 Host summary      | > 10.2.164.105        | 6.7.0       | Cisco Systems Inc | CUCSB-B200 |
| 3 Ready to complete |                       |             | -MƏ               |            |
|                     |                       |             | CANCEL BACK       | NEXT       |

#### 5. Click Finish.

| Add hosts           | Review and finish ×                                                                                                    |
|---------------------|----------------------------------------------------------------------------------------------------|
| 1 Add hosts         | Hosts will enter maintenance mode before they are moved to the cluster. You might need to either power off or migrate powered on and suspended virtual machines. |
| 2 Host summary      | 1 new hosts will be connected to vCenter Server and moved to this cluster:                                                                                       |
| 3 Ready to complete | N.2.104.103                                                                                                    |
|                     |                                                                                                    |
|                     | CANCEL BACK FINISH                                                                                                    |

The vSwitch, virtual distributed switch, iSCSI, and other host configurations are identical to those found in the FlashStack Virtual Server Infrastructure with iSCSI Storage for VMware vSphere 6.7 U1.

https://www.cisco.com/c/en/us/td/docs/unified\_computing/ucs/UCS\_CVDs/flashstack\_vsi\_iscsi\_vm67\_u1.html#\_ Toc16591962

#### For the OCP installation, use VFMS 6 datastores only.

#### Create Infrastructure Datastore (vCenter Plug-in)

A shared datastore will need to be created to be used by the BootStrap, Master, and Worker Virtual Machines. This will need to be configured to be used by the ESXi host used for this cluster.

- 1. In the vCenter Web Client click Host and Clusters.
- 2. Right-click the OCP Cluster and click Pure Storage.
- 3. Right-click the OCP Cluster and click Pure Storage -> Create Datastore.

| 🖵 🕝 vcsa.fla | shstack.cisco.com                                     | What is a Cluster?                                                                                                    |
|--------------|-------------------------------------------------------|----------------------------------------------------------------------------------------------------|
| ←            | nShift_4.3<br>CP-FSV<br>Actions - OCP-FSV<br>Add Host | A cluster is a group of hosts. When you add a host to a cluster, the host's resources of the cluster's resources. The es the resources of all hosts |
|              | Move Hosts into Cluster                               | Cluste                                                                                                    |
|              | New Virtual Machine<br>New vApp                       | <ul> <li>and the vSAN solutions.</li> </ul>                                                                                                    |
|              | New Resource Pool                                     |                                                                                                    |
|              | 🎁 Deploy OVF Template                                 |                                                                                                    |
|              | Storage<br>Add Permission<br>Alarms                   | •                                                                                                    |
|              | 🗙 Delete                                              |                                                                                                    |
|              | All vRealize Orchestrator pl                          | ugin Actions 🕨                                                                                                    |
| _            | Pure Storage                                          | Create Datastore                                                                                                    |
| 🕑 Recent     | Update Manager                                        | Create Snapshots                                                                                                    |

4. Set type to VMFS 6, Datastore name to <<var\_shared\_ds\_name>>, and Cluster to the OCP Cluster.

| Create Da                | atastore                                   |    |                  | ۲            |
|--------------------------|--------------------------------------------|----|------------------|--------------|
| Datasto                  | те Туре                                    |    |                  |              |
| <ul> <li>VMFS</li> </ul> | 3                                          |    |                  |              |
|                          |                                            |    |                  |              |
| Datasto                  | re Name                                    |    |                  |              |
| OCP-Sh                   | nared                                      |    |                  |              |
| Datastor                 | re Size                                    |    |                  |              |
| 2                        |                                            |    | ТВ               | •            |
| VMFS O                   | ptions                                     |    |                  |              |
| <ul> <li>VMFS</li> </ul> | 3.5                                        |    |                  |              |
|                          | 3 6                                        |    |                  |              |
| Select P                 | ure Storage Array                          |    |                  |              |
| FlashS                   | tack-A                                     |    |                  | •            |
| Select H                 | ost / Cluster                              |    |                  | e,           |
| D 11 O                   | CP-FSV                                     |    |                  |              |
|                          |                                            |    |                  |              |
|                          |                                            |    |                  |              |
|                          |                                            |    |                  |              |
|                          |                                            |    |                  | 1-1 of 1 < > |
|                          |                                            |    | _                |              |
| Pure Sto                 | rage Protection Group (optional)           |    | Joined           | e,           |
| Joined                   | Protection Group Name                      |    |                  |              |
|                          | pure-vasa-default (no local snapshot or re | em | ote replication) |              |
|                          |                                            |    |                  |              |
|                          |                                            |    |                  |              |
|                          |                                            |    |                  | 1-1 of 1 < > |
|                          |                                            |    |                  | Create       |

5. Select Create.

## Create Deployment Node

Before deploying OpenShift Container Platform, you need to download the installation files to a locate computer. This must be Linux or macOS and requires 500 MB of free disk space.

### Create RHEL VM (optional)

To create a RHEL virtual machine, follow these steps:

1. Click Actions > New Virtual Machine...

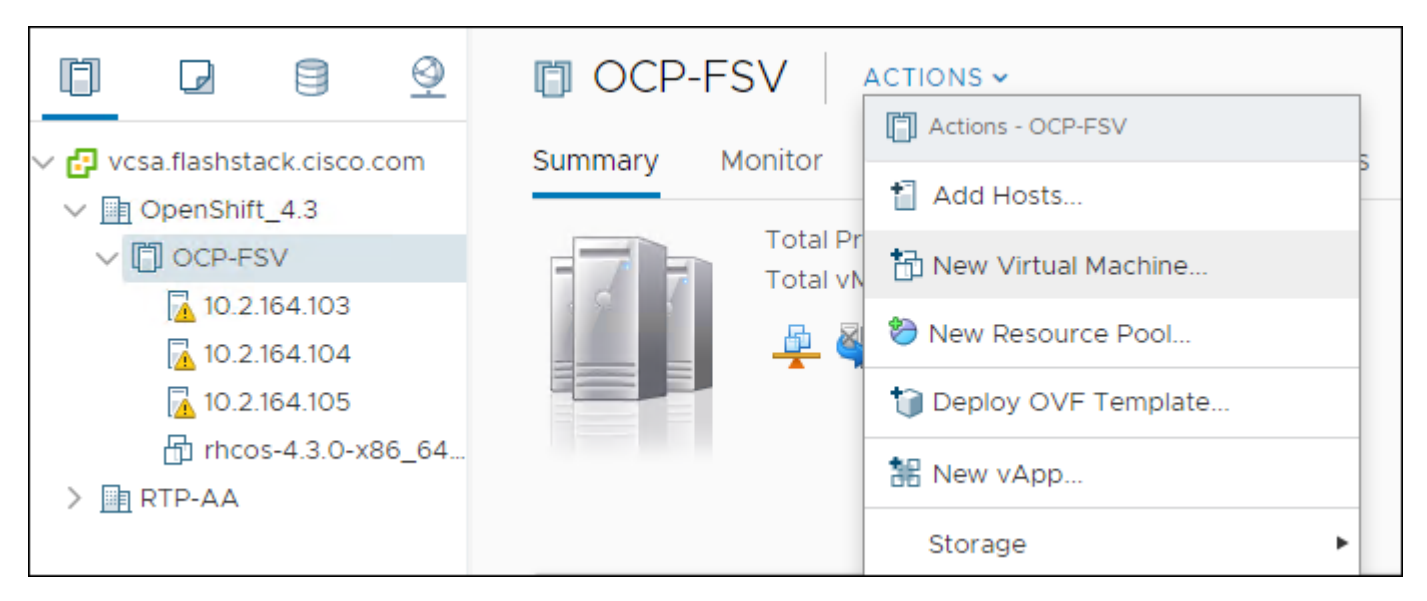

2. Click Create a new virtual machine and click Next.

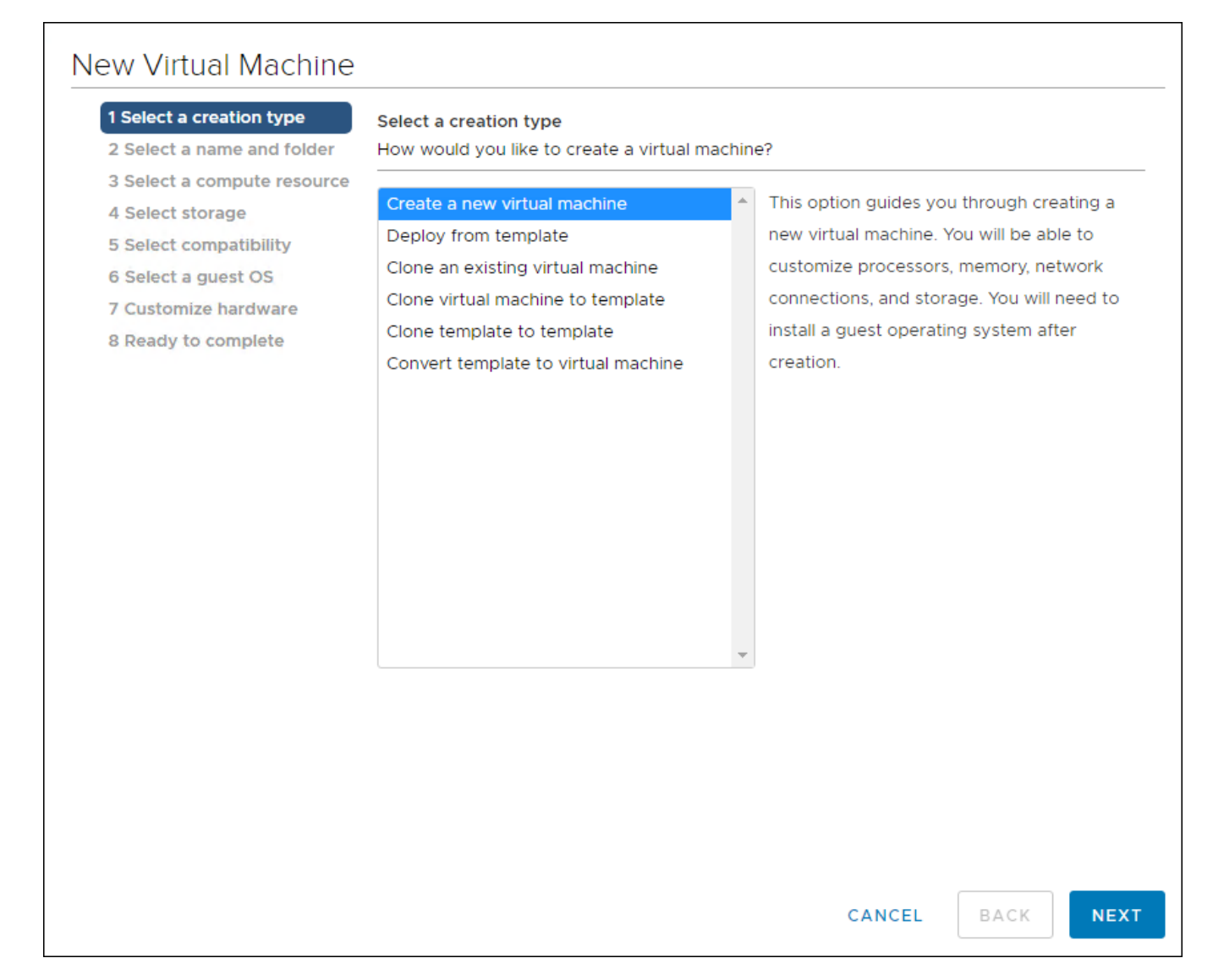

3. Click the compute cluster you wish to deploy this VM.

| 1 Select a creation type<br>2 Select a name and folder | Select a compute resource<br>Select the destination compute resource for this operation |
|--------------------------------------------------------|-----------------------------------------------------------------------------------------|
| 3 Select a compute resource<br>4 Select storage        | ✓ Interpretation Value >>>>>>>>>>>>>>>>>>>>>>>>>>>>>>>>>>>>                             |
| 5 Select compatibility                                 | > DCP-FSV                                                                               |
| 6 Select a guest OS                                    |                                                                                         |
| 7 Customize hardware                                   |                                                                                         |
| 8 Ready to complete                                    |                                                                                         |
|                                                        |                                                                                         |
|                                                        |                                                                                         |
|                                                        |                                                                                         |
|                                                        |                                                                                         |
|                                                        |                                                                                         |
|                                                        |                                                                                         |
|                                                        |                                                                                         |
|                                                        |                                                                                         |
|                                                        |                                                                                         |
|                                                        |                                                                                         |
|                                                        |                                                                                         |
|                                                        | Compatibility                                                                           |
|                                                        | ✓ Compatibility checks succeeded.                                                       |
|                                                        |                                                                                         |
|                                                        |                                                                                         |
|                                                        |                                                                                         |

4. Click the Datastore you wish to use.

| 2 Select a name and folder                      | Select storage<br>Select the storage for the | configuration and di | sk files         |             |    |
|-------------------------------------------------|----------------------------------------------|----------------------|------------------|-------------|----|
| 3 Select a compute resource<br>4 Select storage | Encrypt this virtual ma                      | chine (Requires Key  | Management Serve | er)         |    |
| 6 Select a quest OS                             | VM Storage Policy:                           |                      | Datast           | ore Default |    |
| 7 Customize hardware                            | Name                                         | Capacity             | Provisioned      | Free        | Ту |
| 8 Ready to complete                             | datastore1                                   | 12.5 GB              | 4.98 GB          | 7.52 GB     | V  |
|                                                 | datastore1 (1)                               | 12.5 GB              | 4.9 GB           | 7.6 GB      | V  |
|                                                 | datastore1 (2)                               | 12.5 GB              | 4.9 GB           | 7.6 GB      | V  |
|                                                 | OCP-Shared                                   | 4 TB                 | 22.51 GB         | 3.98 TB     | V  |
|                                                 | 4                                            |                      |                  |             | )  |
|                                                 | Compatibility                                |                      |                  |             |    |
|                                                 | ✓ Compatibility checks                       | succeeded.           |                  |             |    |

5. Set Compatibility to ESXi 6.7.

| <ul> <li>1 Select a creation type</li> <li>2 Select a name and folder</li> </ul>                                                                                                    | Select compatibility<br>Select compatibility for this virtual machine depending on the hosts in your environment                                                                                                    |  |  |  |
|----------------------------------------------------------------------------------------------------|----------------------------------------------------------------------------------------------------|--|--|--|
| <ul> <li>3 Select a compute resource</li> <li>4 Select storage</li> <li>5 Select compatibility</li> <li>6 Select a guest OS</li> <li>7 Customize hardware</li> <li>8 Ready to complete</li> </ul> | The host or cluster supports more than one VMware virtual machine version. Select a compatibility for the virtual machine.<br>Compatible with: ESXi 6.7 and later  This virtual machine uses hardware version 14, which provides the best performance and latest features available in ESXi 6.7. |  |  |  |
|                                                                                                    | latest reatures available in ESXI 6.7.                                                                                                    |  |  |  |
|                                                                                                    |                                                                                                    |  |  |  |
|                                                                                                    |                                                                                                    |  |  |  |
|                                                                                                    |                                                                                                    |  |  |  |
|                                                                                                    |                                                                                                    |  |  |  |
|                                                                                                    |                                                                                                    |  |  |  |
|                                                                                                    |                                                                                                    |  |  |  |
|                                                                                                    |                                                                                                    |  |  |  |

6. Click the hardware for this VM.

| <ul> <li>1 Select a creation type</li> <li>2 Select a name and folder</li> </ul> | Customize hardware<br>Configure the virtual machine hard | dware                                                                                      |                               |
|----------------------------------------------------------------------------------|----------------------------------------------------------|--------------------------------------------------------------------------------------------|-------------------------------|
| <ul> <li>3 Select a compute resource</li> <li>4 Select storage</li> </ul>        | Virtual Hardware VM Optio                                | ons                                                                                        |                               |
| <ul> <li>5 Select compatibility</li> <li>6 Select a guest OS</li> </ul>          |                                                          |                                                                                            | ADD NEW DEVICE                |
| 7 Customize hardware                                                             | > CPU                                                    | 1 ~                                                                                        | 0                             |
|                                                                                  | > Memory *                                               | _4                                                                                         | <u>~</u>                      |
|                                                                                  | > New Hard disk *                                        | GB ~                                                                                       |                               |
|                                                                                  | > New SCSI controller *                                  | VMware Paravirtual                                                                         |                               |
|                                                                                  | > New Network *                                          | OCP-215 ~                                                                                  | Connect                       |
|                                                                                  | > New CD/DVD Drive *                                     | Datastore ISO File                                                                         | Connect                       |
|                                                                                  | > Video card *                                           | Specify custom settings $ \smallsetminus $                                                 |                               |
|                                                                                  | VMCI device                                              | Device on the virtual machine<br>provides support for the virtu<br>communication interface | e PCI bus that<br>ual machine |
|                                                                                  |                                                          | Compatibility: ESXi 6.7 a                                                                  | and later (VM version 14      |

7. Review the settings and click Finish.

| 1 Select a creation type<br>2 Select a name and folder | Ready to complete<br>Click Finish to start creation. |                                     |
|--------------------------------------------------------|------------------------------------------------------|-------------------------------------|
| 3 Select a compute resource<br>4 Select storage        |                                                      |                                     |
| 5 Select compatibility                                 | Provisioning type                                    | Create a new virtual machine        |
| 6 Select a guest OS                                    | Virtual machine name                                 | OCP-Control                         |
| 8 Ready to complete                                    | Folder                                               | OpenShift_4.3                       |
|                                                        | Cluster                                              | OCP-FSV                             |
|                                                        | Datastore                                            | OCP-Shared                          |
|                                                        | Guest OS name                                        | Red Hat Enterprise Linux 7 (64-bit) |
|                                                        | Virtualization Based Security                        | Disabled                            |
|                                                        | CPUs                                                 | 1                                   |
|                                                        | Memory                                               | 4 GB                                |
|                                                        | NICs                                                 | 1                                   |
|                                                        | NIC 1 network                                        | OCP-215                             |
|                                                        | NIC 1 type                                           | VMXNET 3                            |
|                                                        | SCSI controller 1                                    | VMware Paravirtual                  |
|                                                        | Create hard disk 1                                   | New virtual disk                    |

#### Install OCP Installation Program

To install OCP installation program, follow these steps:

- 1. Open a web browser to the OpenShift download portal: <u>cloud.redhat.com/openshift/install</u>
- 2. Click Run on VMware vSphere.
- 3. Select the appropriate OS for your installation computer and click Download.

| Downloads                                                                                                    |
|----------------------------------------------------------------------------------------------------|
| OpenShift installer                                                                                                    |
| Download and extract the install program for your operating system and place the file in the directory where you will store the installation configuration files.<br>program is only available for Linux and macOS at this time. |
| Linux   Download installer                                                                                                    |
| Select OS ew Download pre-release builds                                                                                                    |
| MacOS                                                                                                    |

4. Copy your pull secret for later.

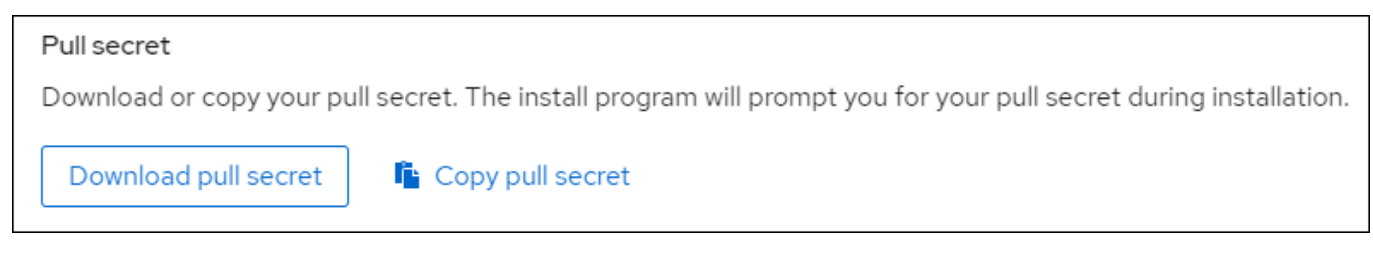

5. Download RHCOS if you do not have it.

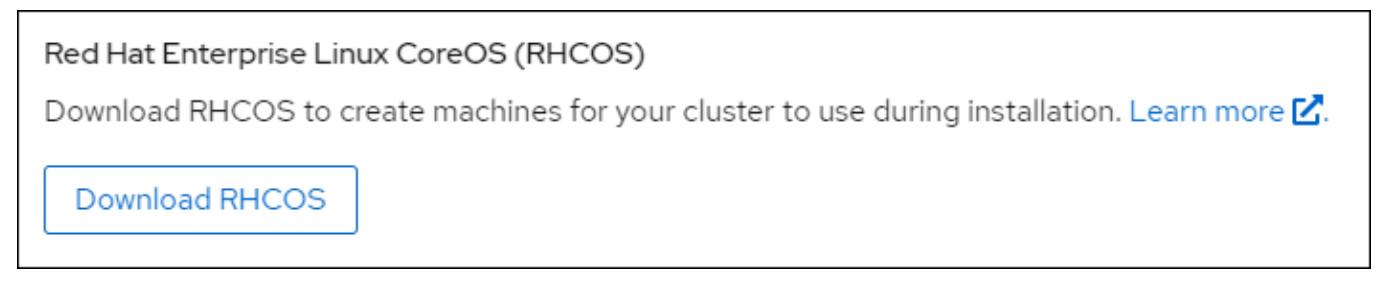

6. Download the OpenShift command-line tool.

| Command-line                                      | interface                                               |
|---------------------------------------------------|---------------------------------------------------------|
| Download the C                                    | DpenShift command-line tools and add them to your ратн. |
| Windows<br>Select OS<br>Linux<br>MacOS<br>Windows | Download command-line tools                             |

### Create and Prepare Installation Files

For installations of OpenShift Container Platform that use user-provisioned infrastructure, we must manually generate the installation configuration file after the OCP installation program and the access token for the cluster are obtained.

To create installation configuration file, follow these steps:

1. Create an installation directory on the management host to store your required installation assets in:

```
$ mkdir <installation_directory>
Example: $ mkdir OCPFSV
```

You must create a directory. Some installation assets, like bootstrap X.509 certificates have short expiration intervals, so you must not reuse an installation directory. If you want to reuse individual files from another cluster installation, you can copy them into your directory. However, the file names for the installation assets might change between releases. Use caution when copying installation files from an earlier OpenShift Container Platform version.

- 2. Customize the install-config.yaml file template and save it in the <installation\_directory>.
- 3. Manually create a file and name this configuration file install-config.yaml.

\$ touch install-config.yaml

- 4. For the install-config.yaml, if required, enter the following input:
  - base domain
  - OCP cluster id
  - OCP pull secret
  - ssh public key (~/.ssh/id\_rsa.pub)
  - vCenter host
  - vCenter user
  - vCenter password
  - vCenter datacenter
  - vCenter datastore

#### Sample install-config.yaml File for VMware vSphere

Customize the install-config.yaml file to specify more details about your OpenShift Container Platform cluster's platform or modify the values of the required parameters shown in in red font below to suit your environment.

Example File

```
apiVersion: v1
baseDomain: <<var_base_domain>>
compute:
    hyperthreading: Enabled
    name: worker
    replicas: 0
controlPlane:
    hyperthreading: Enabled
    name: master
    replicas: 3
metadata:
    name: <<var_cluster_dns_name>>
platform:
    vsphere:
    vcenter: <<var_vcenter_server>>>
```

```
username: <<var_vcenter_user>>
   password: <<var_vcenter_password>>
   datacenter: <<var_vcenter_dc_name>>
   defaultDatastore: <<var_shared_ds_name>>
   fips: false
   pullSecret: '{"auths": ...}'
   sshKey: 'ssh-ed25519 AAAA...'
```

File Used for the deployment:

```
apiVersion: v1
baseDomain: flashstack.cisco.com
compute:
- hyperthreading: Enabled
 name: worker
 replicas: 0
controlPlane:
 hyperthreading: Enabled
 name: master
 replicas: 3
metadata:
 name: cluster01
platform:
 vsphere:
   vcenter: vcsa.flashstack.cisco.com
   username: administrator@fsv.local
   password: PASSWORD
   datacenter: OpenShift 4.3
   defaultDatastore: OCP-Shared
fips: false
pullSecret: '{"auths": ...}'
sshKey: 'ssh-ed25519 AAAA...'
```

The required parameters displayed in red in the above file are described below simultaneously in the same order as they are listed in the file.

- **baseDomain:** The base domain of the cluster. All DNS records must be sub-domains of this base and include the cluster name.
- hyperthreading: Whether to enable or disable simultaneous multithreading, or hyperthreading. By default, simultaneous multithreading is enabled to increase the performance of your machines' cores.
- replicas: You must set the value of the replica's parameter to 0. This parameter controls the number of workers that the cluster creates and manages for you, which are functions that the cluster does not perform when you use user-provisioned infrastructure. We will manually deploy worker machines for the cluster to use before you finish installing OpenShift Container Platform.
- replicas: The number of control plane machines that you add to the cluster. Because the cluster uses this value as the number of etcd endpoints in the cluster, the value must match the number of control plane machines that you deploy
- name: cluster name that you specified in your DNS records.
- vcenter: The fully qualified host name or IP address of the vCenter server.
- username: The name of the user for accessing the server. This user must have at least the roles and privileges that are required for static or dynamic persistent volume provisioning in vSphere.
- password: The password associated with the vSphere user.
- datacenter: The vSphere datacenter.
- defaultDatastore: The default vSphere datastore to use.

- fips: Whether to enable or disable FIPS mode. By default, FIPS mode is not enabled. If FIPS mode is enabled, the Red Hat Enterprise Linux CoreOS (RHCOS) machines that OpenShift Container Platform runs on bypass the default Kubernetes cryptography suite and use the cryptography modules that are provided with RHCOS instead.
- pullSecret: The pull secret that is obtained from the Pull Secret page on the Red Hat OpenShift Cluster Manager site. This pull secret allows you to authenticate with the services that are provided by the included authorities, including Quay.io, which serves the container images for OpenShift Container Platform components.
- sshKey: The public portion of the default SSH key for the core user in Red Hat Enterprise Linux CoreOS (RHCOS)
- 1. Back up the install-config.yaml file so that it can be used to install multiple clusters.
- 2. The install-config.yaml file is consumed during the next step of the installation process. The file can be backed up now using the following command.

```
$cd <<var_installation_directory>>
$cp install-config.yaml install-config.`date '+%s'`.bak
```

### Install and Create the Ignition Configuration Files on Mgmt-host

The openshift-installer obtained from OpenShift Infrastructure Providers was run to create the Ignition configuration files. The openshift-installer expects the YAML formatted file that was created in the above step (install-config.yaml) in order to generate the cluster configuration information.

To prepare the OCP Cluster installation, follow these steps:

#### Creating the Kubernetes manifest and Ignition config files

Since we must modify some cluster definition files and manually start the cluster machines, we must generate the Kubernetes manifest and Ignition config files that the cluster needs to make its machines.

1. Generate the Kubernetes manifests for the cluster which defines the objects bootstrap nodes will have to create initially:

```
$./openshift-install create manifests --dir=<<var_installation_directory>>
INFO Consuming Install Config from target directory
WARNING Making control-plane schedulable by setting MastersSchedulable to true for Scheduler
cluster settings
```

#### Since you will create your own compute machines later in the installation process, you can safely ignore this warning.

2. For <<var\_installation\_directory>>, specify the installation directory that contains the installconfig.yaml file that was created, else change into the directory.

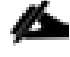

The Ignition config files that the installation program generates contain certificates that expire after 24 hours. You must complete your cluster installation and keep the cluster running for 24 hours in a non-degraded state to ensure that the first certificate rotation has finished.

- 3. Modify the manifests/cluster-scheduler-02-config.yml Kubernetes manifest file to prevent Pods from being scheduled on the control plane machines:
  - a. Open the manifests/cluster-scheduler-02-config.yml file.
  - b. Locate the "masters Schedulable" parameter and set its value to "False".
  - c. Save and exit the file.

```
apiVersion: config.openshift.io/v1
kind: Scheduler
metadata:
    creationTimestamp: null
    name: cluster
spec:
    mastersSchedulable: False
    policy:
        name: ""
status: {}
```

Currently, due to a <u>Kubernetes limitation</u>, router Pods running on control plane machines will not be reachable by the ingress load balancer. This step might not be required in a future minor version of OpenShift Container Platform.

4. Create the Ignition config files. Ignition is the utility that is used by RHCOS to manipulate disks during initial configuration. It completes common disk tasks, including partitioning disks, formatting partitions, writing files, and configuring users. On first boot, Ignition reads its configuration from the installation media or the location specified and applies the configuration to the machines.

```
$ ./openshift-install create ignition-configs --dir=<installation_directory>
INFO Consuming Master Machines from target directory
INFO Consuming Openshift Manifests from target directory
INFO Consuming OpenShift Install (Manifests) from target directory
INFO Consuming Worker Machines from target directory
```

For <installation\_directory>, specify the same installation directory, if you are executing the command from the installation directory, --dir option is not required.

5. The following files are generated in the directory:

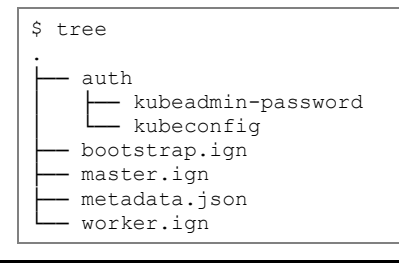

The ignition files are valid for 24 hours - so if the installation takes longer than 24 hours due to any reason, new ignition files need to be generated.

#### Copy Bootstrap Ignition File to the HTTP Server

To copy the bootstrap ignition file to the HTTP server, follow these steps:

. . .

1. Change permissions and copy the generated bootstrap.ign file to HTTP server, ensure that the file can be downloaded with http:

```
$ chmod 777 bootstrap.ign
$ scp bootstrap.ign root@<<var_web_server>>:/var/www/html/
```

2. To verify the download is successful from your http server, run:

```
$ curl -I http://<<var_web_server>>:8080/bootstrap.ign
HTTP/1.1 200 OK
```

3. Save the following secondary Ignition config file for your bootstrap node to your computer as <installation\_directory>/append-bootstrap.ign.

```
{
 "ignition": {
    "config": {
      "append": [
          "source": http://<<var web server>>:8080/bootstrap.ign",
          "verification": {}
     ]
    },
    "timeouts": {},
    "version": "2.1.0"
 },
 "networkd": {},
  "passwd": {},
 "storage": {},
  "systemd": {}
}
```

4. Convert the master, worker, and secondary bootstrap Ignition config files to Base64 encoding.

```
$ cd <<var_installation_directory>>
$ base64 -w0 master.ign > master.64
$ base64 -w0 worker.ign > worker.64
$ base64 -w0 append-bootstrap.ign > append-bootstrap.64
```

## **Configure External Dependencies**

OpenShift Container Platform requires several DNS and a Layer 4 Load Balancer to be configured outside of the cluster to be used. This section explains the DNS and load balancer entries required to deploy the cluster.

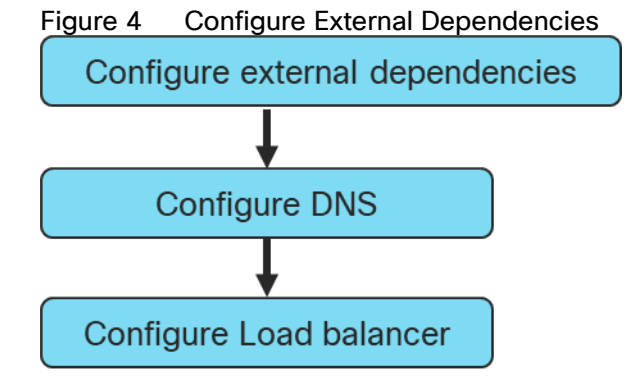

## Configure DNS

A domain name service (DNS) is required for access to the cluster as discussed earlier. This should use existing domain name servers for production deployments. A Windows DNS server was used in the validated environment. The configuration for this is shown in the <u>Appendix</u>.

| Name                   | Record                                                                      | Destination                         | Notes                                                        |
|------------------------|-----------------------------------------------------------------------------|-------------------------------------|--------------------------------------------------------------|
| Kubernetes API         | api-int.< <i>cluster_name</i> >.< <i>base_name</i> >.                       | OpenShift<br>Admin Load<br>Balancer | Must be resolvable by all external clients and cluster nodes |
| Kubernetes<br>Internal | api-int.< <i>cluster_name</i> >. <base_name>.</base_name>                   | OpenShift<br>Admin Load<br>Balancer | Must be resolvable by all cluster nodes                      |
| Application Routes     | *.apps. < <i>cluster_name</i> >.< <i>base_name</i> >.                       | OpenShift<br>Application<br>Ingress | Must be resolvable by all external clients and cluster nodes |
| Master nodes           | etcd- <index>.&lt;<i>cluster_name</i>&gt;.&lt;<i>base_name</i>&gt;.</index> | Master nodes                        | Must be resolvable by all cluster nodes                      |
| SSL Server             | _etcd-server-ssltcp. <cluster_name>.<base_name>.</base_name></cluster_name> | Master nodes                        | Refer below.                                                 |
| Kubernetes API         | api-int.< <i>cluster_name</i> >.< <i>base_name</i> >.                       | OpenShift<br>Admin Load<br>Balancer | Must be resolvable by all external clients and cluster nodes |

| Table 5 Required DNS | Entries |
|----------------------|---------|
|----------------------|---------|

### Configure Load Balancer

Before you install OpenShift Container Platform, you must provision two layer-4 load balancers. The API requires one load balancer and the default Ingress Controller needs the second load balancer to provide ingress to applications.

The validated environment used an external load balancer running HAproxy to offer a single-entry point for the many Red Hat OpenShift Container Platform components. Organizations can provide their own currently deployed load balancers if the service already exists.

The load balancer (haproxy) available with the RHEL distribution was used to create the haproxy server. The configuration files used for creating the haproxy server are listed in the <u>Appendix</u>.

To configure the load balancer, follow these steps:

1. Install the haproxy operating system package using the yum or rpm command:

yum install haproxy

- 2. Update the configuration files (/etc/haproxy/haproxy.cfg), as listed in the <u>Appendix</u>.
- 3. Start or Restart the haproxy service:

```
systemctl restart haproxy systemctl enable haproxy
```

4. Add the following firewall rules to allow clients connection to access HAProxy server:

```
firewall-cmd --permanent --add-service=haproxy
firewall-cmd --reload
```

5. Optionally, the Firewall can be stopped and disabled for system startup using the following commands:

```
systemctl stop firewalld systemctl disable firewalld
```

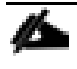

If your haproxy service does not start and SELinux is enabled, run the following command to allow haproxy to bind to non-standard ports: setsebool -P haproxy connect any on

6. The output of the following commands should display the status as "Active: active (running)", without any errors and the load balancer needs to be configured with the values as follows:

| Description                                          | Incoming Port | Mode | Destination                | Dest. Port | Balance |
|------------------------------------------------------|---------------|------|----------------------------|------------|---------|
| OpenShift<br>Admin                                   | 6443          | ТСР  | Master Nodes               | 6443       | Source  |
| OpenShift<br>Installation<br>(Removed<br>once built) | 22623         | TCP  | Bootstrap and Master Nodes | 22623      | Source  |
| OpenShift<br>Application                             | 80            | TCP  | Worker Nodes               | 80         | Source  |
| Ingress                                              | 443           | TCP  | Worker Nodes               | 443        | Source  |

- 7. The Status of all the previously installed services can be verified using the following commands before proceeding with the OpenShift Container Platform cluster installation:
- systemctl status httpd systemctl status dhcpd systemctl status named systemctl status haproxy

## Prepare OCP Nodes

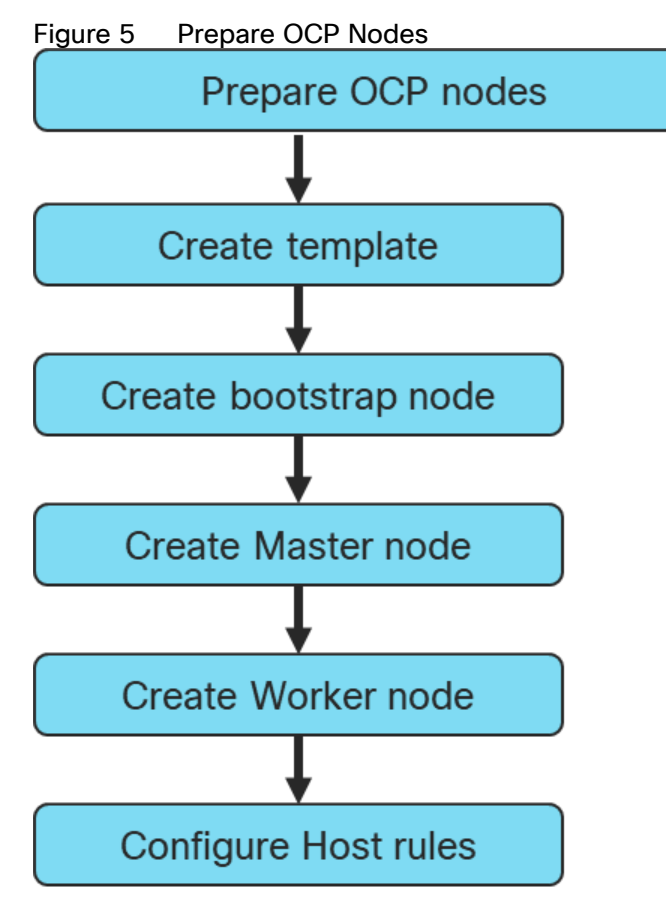

## Create Template

Prior to installing the OCP cluster on VMware vSphere, you need to create RHCOS machines on the vSphere hosts.

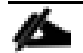

#### Terraform was used to create the RHCOS machines using a VM template.

To create the VM template using RHCOS OVA, follow these steps:

1. Obtain the RHCOS OVA image from the Product Downloads page on the Red Hat customer portal or the RHCOS image mirror page, <u>https://cloud.Red Hat.com/openshift/install/vsphere/user-provisioned</u>

| A | The RHCOS images might not change with every release of OpenShift Container Platform. You must       |
|---|----------------------------------------------------------------------------------------------------|
|   | download an image with the highest version that is less than or equal to the OpenShift Container     |
|   | Platform version that you install. Use the image version that matches your OpenShift Container Plat- |
|   | form version if it is available.                                                                     |

- 2. The file name contains the OpenShift Container Platform version number in the format rhcos-<version>- vmware.<architecture>.ova. (for example: rhcos-4.3.8-x86\_64-vmware.x86\_64.ova)
- 3. In the vSphere Client, create a template for the OVA image.

In the following steps, use the same template for all cluster virtual machines when you provision:

1. From the Hosts and Clusters tab, right-click your cluster's name <vCenter\_Cluster> and click Deploy OVF Template.

| vm vSphere Clie                                                                                                    | ent      | Menu 🗸                                                                                 | Q Searc    | h in all environn:             | ients        |       |
|----------------------------------------------------------------------------------------------------|----------|----------------------------------------------------------------------------------------|------------|--------------------------------|--------------|-------|
|                                                                                                    | <u>@</u> | CP                                                                                     | -FSV       | ACTIONS 🗸                      |              |       |
| ✓ ₽ vcsa.flashstack.cisc                                                                                                    | o.com    | Summary                                                                                | Monitor    | Configure                      | Permissions  | Hosts |
| <ul> <li>✓ ☐ OpenShift_4.3</li> <li>✓ ☐ OCP-FSV</li> <li>☑ 10.2.164.103</li> <li>☑ 10.2.164.104</li> <li>☑ 10.2.164.105</li> <li>☑ OCP-Contro</li> <li>☑ rhcos-4.3.0-</li> <li>➢ New</li> <li>➢ New</li> <li>☑ Deg</li> <li>※ New</li> </ul> |          | ions - OCP-FSV<br>d Hosts<br>w Virtual Machine.<br>w Resource Pool<br>ploy OVF Templat | Total F    | Processors:<br>Motion Migratic | 56<br>ons: 0 |       |
|                                                                                                    | Sto      | rage                                                                                   | •          |                                | DpenShift    | 4.3   |
|                                                                                                    | Hos      | st Profiles                                                                            | •          |                                |              |       |
|                                                                                                    | Edi      | t Default VM Com                                                                       | patibility |                                |              |       |

2. From the Select an OVF tab, specify the name of the RHCOS OVA file that you downloaded.

| 1 Select an OVF template<br>2 Select a name and folder                                                                      | Select an OVF template<br>Select an OVF template from remote URL or local file system                                                                                                    |  |  |  |
|----------------------------------------------------------------------------------------------------|----------------------------------------------------------------------------------------------------|--|--|--|
| <ul><li>3 Select a compute resource</li><li>4 Review details</li><li>5 Select storage</li><li>6 Ready to complete</li></ul> | Enter a URL to download and install the OVF package from the Internet, or browse to a location accessible from your computer, such as a local hard drive, a network share, or a CD/DVD drive. |  |  |  |
|                                                                                                    | Local file          Choose Files       No file chosen                                                                                                    |  |  |  |
|                                                                                                    | CANCEL BACK NEXT                                                                                                    |  |  |  |

3. From the Select a name and folder tab, set a Virtual machine name, such as RHCOS, click the name of your vSphere cluster.
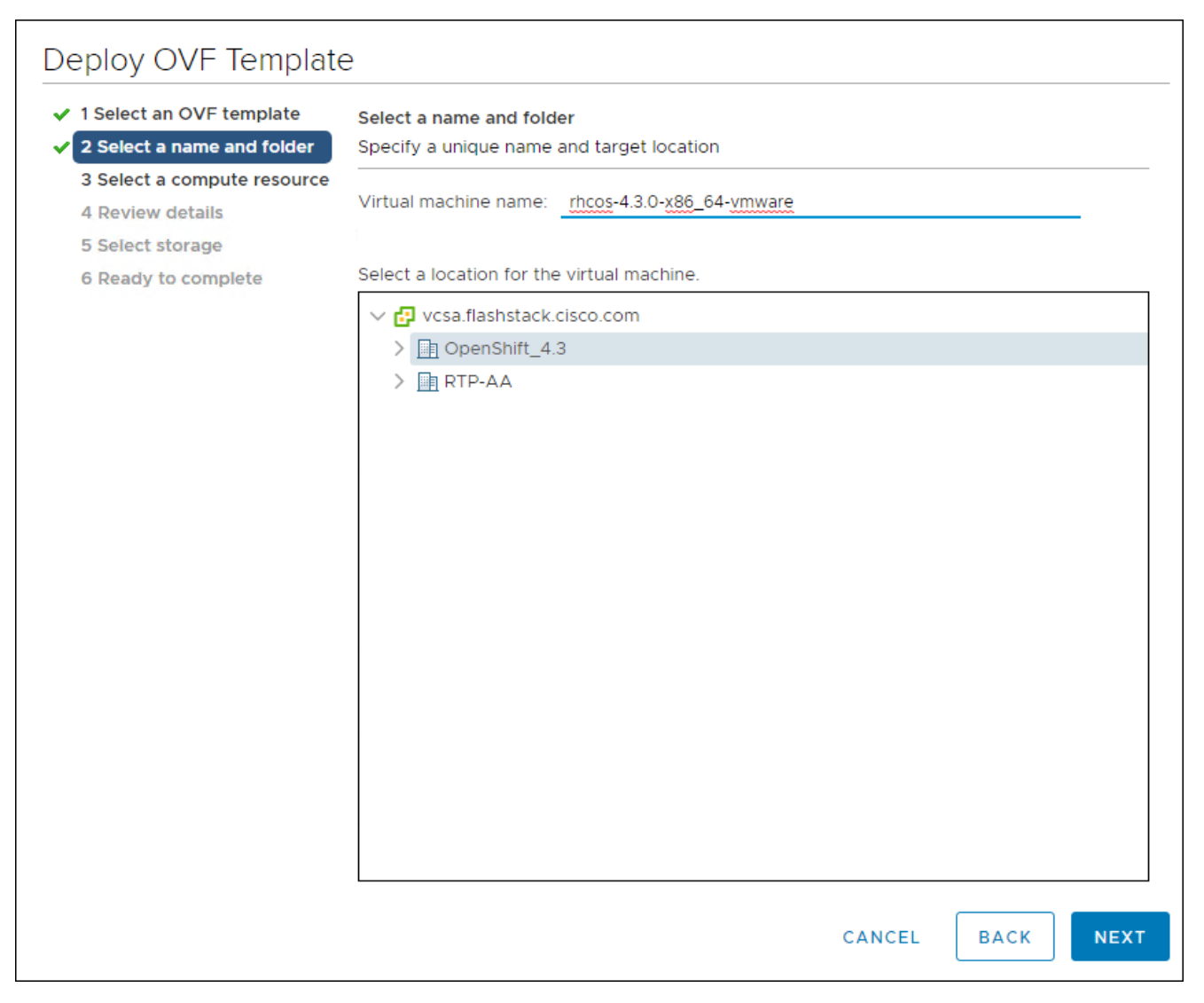

4. From the Select a compute resource tab, click the name of your vSphere cluster.

| Deploy OVF Templat                                                            | e                                                                                       |
|-------------------------------------------------------------------------------|-----------------------------------------------------------------------------------------|
| <ul><li>1 Select an OVF template</li><li>2 Select a name and folder</li></ul> | Select a compute resource<br>Select the destination compute resource for this operation |
| 3 Select a compute resource<br>4 Review details<br>5 Select storage           | <ul> <li>✓ □ OpenShift_4.3</li> <li>&gt; □ OCP-FSV</li> </ul>                           |
| 6 Ready to complete                                                           |                                                                                         |
|                                                                               |                                                                                         |
|                                                                               |                                                                                         |
|                                                                               |                                                                                         |
|                                                                               |                                                                                         |
|                                                                               | Compatibility Compatibility checks succeeded.                                           |
|                                                                               |                                                                                         |
|                                                                               | CANCEL BACK NEXT                                                                        |

- 5. Click Next.
- 6. From the Select storage tab, configure the storage options for your VM. Select Thin Provision and the datastore <OCP\_Infra\_1> that you specified in your install-config.yaml file.

| 2 Select a name and folder                                                | Select storage<br>Select the storage for the | configuration and di | isk files        |             |     |
|---------------------------------------------------------------------------|----------------------------------------------|----------------------|------------------|-------------|-----|
| <ul> <li>3 Select a compute resource</li> <li>4 Review details</li> </ul> | Encrypt this virtual mat                     | chine (Requires Key  | Management Serve | er)         |     |
| 5 Select storage<br>6 Select networks                                     | Select virtual disk format:                  |                      | Thin Provision   | $\sim$      |     |
| 7 Customize template                                                      | VM Storage Policy:                           |                      | Datast           | ore Default | ~   |
| 8 Ready to complete                                                       | Name                                         | Capacity             | Provisioned      | Free        | Тур |
|                                                                           | datastore1                                   | 12.5 GB              | 4.98 GB          | 7.52 GB     | VN  |
|                                                                           | datastore1 (1)                               | 12.5 GB              | 4.9 GB           | 7.6 GB      | VN  |
|                                                                           | datastore1 (2)                               | 12.5 GB              | 4.9 GB           | 7.6 GB      | VN  |
|                                                                           | OCP-Shared                                   | 4 TB                 | 46.78 GB         | 3.96 TB     | VN  |
|                                                                           |                                              |                      |                  |             |     |
|                                                                           | 4                                            |                      |                  |             | •   |
|                                                                           | <ul> <li>Compatibility</li> </ul>            |                      |                  |             | •   |

7. From the Select network tab, specify the network <OCC-VLAN> previously configured for the OCP cluster.

| 1 Select an OVF template<br>2 Select a name and folder | Select networks<br>Select a destination network for ea | ch source | network.            |        |
|--------------------------------------------------------|--------------------------------------------------------|-----------|---------------------|--------|
| 3 Select a compute resource<br>4 Review details        | Source Network                                         | Ŧ         | Destination Network | Ŧ      |
| 5 Select storage                                       | VM Network                                             |           | OCP-215             | $\sim$ |
| 6 Select networks                                      |                                                        |           |                     | 1 iten |
| 7 Customize template<br>8 Ready to complete            | IP Allocation Settings                                 |           |                     |        |
|                                                        | IP allocation:                                         | St        | atic - Manual       |        |
|                                                        | IP protocol:                                           | IP        | v4                  |        |
|                                                        |                                                        |           |                     |        |
|                                                        |                                                        |           |                     |        |
|                                                        |                                                        |           |                     |        |
|                                                        |                                                        |           |                     |        |
|                                                        |                                                        |           |                     |        |
|                                                        |                                                        |           |                     |        |
|                                                        |                                                        |           |                     |        |
|                                                        |                                                        |           |                     |        |
|                                                        |                                                        |           |                     |        |

8. Since you will use the same template for all cluster machine types, do not specify the values on the Customize template tab.

| <ul> <li>1 Select an OVF template</li> <li>2 Select a name and folder</li> <li>3 Select a compute resource</li> </ul> | Customize template<br>Customize the deployment prop | perties of this software solution. |   |
|----------------------------------------------------------------------------------------------------|-----------------------------------------------------|------------------------------------|---|
| <ul> <li>4 Review details</li> <li>5 Select storage</li> </ul>                                                        | All properties have valid v                         | alues                              | × |
| ✓ 6 Select networks                                                                                                   | <ul> <li>Uncategorized</li> </ul>                   | 1 settings                         |   |
| 8 Ready to complete                                                                                                   | Ignition config data                                | Inline Ignition config data        |   |
|                                                                                                    | <ul> <li>Uncategorized</li> </ul>                   | 1 settings                         |   |
|                                                                                                    | Ignition config data<br>encoding                    | Encoding for Ignition config data  |   |
|                                                                                                    |                                                     |                                    |   |

- 9. Review the details and select FINISH if correct.
- 10. In the vSphere Client, create a folder in your datacenter to store your VMs.
- 11. Click the VMs and Templates view.
- 12. Right-click the name of your data center.
- 13. Click New Folder, then click New VM and Template Folder.

|                                   | 🗗 rhcos-4.3.0-x86_64-vmv     |
|-----------------------------------|------------------------------|
| ✓                                 | Summary Monitor Configure Pe |
| ✓ ☐ OpenShift_4.3                 | Powered Off VMWare Loois:    |
| ✓ ☐ OCI ☐ Actions - OpenShift_4.3 |                              |
|                                   | DNS Name:                    |
| 📩 🚹 Add Host                      | IP Addresses:                |
|                                   | Host:                        |
| 🚹 1 🏼 🖓 New Cluster               |                              |
| New Folder                        | New Host and Cluster Folder  |
| Distributed Switch                | New Network Folder           |
| > 📑 RTP-A   🏪 New Virtual Machine | New Storage Folder           |
| Deploy OVF Template               | New VM and Template Folder   |
| Storage                           | ►                            |

14. In the window that is displayed, enter the folder name. The folder name must match the cluster name that you specified in the install-config.yaml file.

| New Folder                   |           |        | $\times$ |
|------------------------------|-----------|--------|----------|
| Enter a name for the folder: | cluster01 |        |          |
|                              |           | CANCEL | ок       |

## Create Bootstrap Node

To create the bootstrap node, follow these steps:

1. Right-click the template's name and click Clone, then click Clone to Virtual Machine.

|                                     | IP Addresses:                |
|-------------------------------------|------------------------------|
| Actions - rhcos-4.3.0-x86_64-vmware | Host: 10.2.                  |
| Power                               | te Console 🚯 🔥               |
| Guest OS                            | •                            |
| Snapshots                           | ▶ are                        |
| 🛃 Open Remote Console               | 2 CPU(s)                     |
| 🖶 Migrate                           | у 4 GB,                      |
| Clone                               | Clone to Virtual Machine     |
| Fault Tolerance                     | ▶ g□ Clone to Template       |
| VM Policies                         | Clone as Template to Library |
|                                     |                              |

2. On the Select a name and folder tab, specify a name for the VM as bootstrap. Select the name of the folder that you created for the cluster.

| 1 Select a name and folder                          | Select a name and folder                                                                                                    |
|-----------------------------------------------------|----------------------------------------------------------------------------------------------------|
| 2 Select a compute resource                         | Specify a unique name and target location                                                                                                   |
| 3 Select storage                                    | Virtual machine name: bootstrap                                                                                                    |
| 4 Select clone options<br>5 Customize vApp properti | ·                                                                                                    |
| 6 Ready to complete                                 | Select a location for the virtual machine.                                                                                                  |
|                                                     | <ul> <li>Vcsa.flashstack.cisco.com</li> <li>OpenShift_4.3</li> <li>Cluster01</li> <li>Discovered virtual machine</li> <li>RTP-AA</li> </ul> |

3. On the Select a compute resource tab, select the name of a host in your data center.

| 1 Select a name and folder<br>2 Select a compute resource | Select a compute resource<br>Select the destination compute resource for this operation |
|-----------------------------------------------------------|-----------------------------------------------------------------------------------------|
| 3 Select storage                                          |                                                                                         |
| 4 Select clone options                                    | ∨ 📠 OpenShift_4.3                                                                       |
| 5 Customize vApp properti                                 | > DCP-FSV                                                                               |
| 6 Ready to complete                                       |                                                                                         |
|                                                           | Compatibility                                                                           |
|                                                           | ✓ Compatibility checks succeeded.                                                       |

4. On Select storage, select the datastore specified in the install-config.yaml.

| 2 Select a compute resource                                             | Select storage<br>Select the storage for the cor | nfiguration and d | disk files                        |                 |        |
|-------------------------------------------------------------------------|--------------------------------------------------|-------------------|-----------------------------------|-----------------|--------|
| 3 Select storage<br>4 Select clone options<br>5 Customize vApp properti | Select virtual disk format:                      |                   | Same format as so                 | Configure per o | disk 🔵 |
| 6 Ready to complete                                                     | VM Storage Policy:                               |                   | Keep existing VM storage policies |                 |        |
|                                                                         | Name                                             | Capacity          | Provisioned                       | Free            | Тур    |
|                                                                         | datastore1                                       | 12.5 GB           | 4.98 GB                           | 7.52 GB         | VN     |
|                                                                         | 🗐 datastore1 (1)                                 | 12.5 GB           | 4.9 GB                            | 7.6 GB          | VN     |
|                                                                         | datastore1 (2)                                   | 12.5 GB           | 4.9 GB                            | 7.6 GB          | VN     |
|                                                                         | OCP-Shared                                       | 4 TB              | 66.96 GB                          | 3.96 TB         | VN     |
|                                                                         | 4                                                |                   |                                   |                 | F      |
|                                                                         | Compatibility                                    |                   |                                   |                 |        |
|                                                                         | ✓ Compatibility checks suc                       | ceeded.           |                                   |                 |        |

5. On the Select clone options, select Customize this virtual machine's hardware.

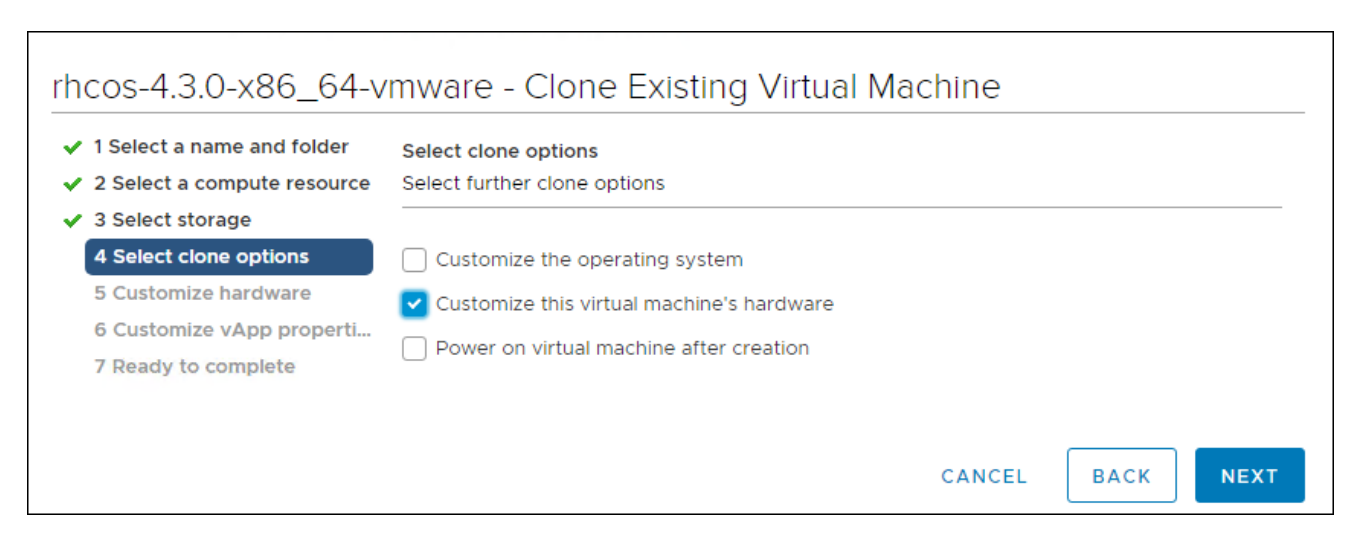

6. Customize the Virtual Hardware for 4 vCPU, 16 GB RAM, and 120 GB Hard disk 1.

| 1 Select a name and folder<br>2 Select a compute resource | Customize hardware<br>Configure the virtual machine hard | dware              |                |
|-----------------------------------------------------------|----------------------------------------------------------|--------------------|----------------|
| 3 Select storage<br>4 Select clone options                | Virtual Hardware VM Optic                                | ons                |                |
| 5 Customize hardware                                      |                                                          |                    | ADD NEW DEVICE |
| 6 Customize vApp properti                                 |                                                          |                    | L              |
| 7 Ready to complete                                       | > CPU *                                                  | 4 ~                | 0              |
|                                                           | > Memory *                                               |                    | GB v           |
|                                                           | > Hard disk 1 *                                          | 120 GB             | ~              |
|                                                           | > SCSI controller 0                                      | VMware Paravirtual |                |
|                                                           | > Network adapter 1                                      | OCP-215 V          | Connect        |
|                                                           |                                                          |                    |                |

7. On the Customize hardware tab, click VM Options, then click Advanced.

| 2 Select a name and folder<br>2 Select a compute resource | Customize hardware<br>Configure the virtual machine hardw                       | are                                              |  |  |  |
|-----------------------------------------------------------|---------------------------------------------------------------------------------|--------------------------------------------------|--|--|--|
| 3 Select storage<br>4 Select clone options                | Virtual Hardware VM Options                                                     | 3                                                |  |  |  |
| 5 Customize hardware<br>6 Customize vApp properti         | Debugging and statistics                                                        | Run normally ~                                   |  |  |  |
| 7 Ready to complete                                       | Swap file location                                                              |                                                  |  |  |  |
|                                                           | Default                                                                         |                                                  |  |  |  |
|                                                           | Use the settings of the cluster or                                              | host containing the virtual machine.             |  |  |  |
|                                                           | Virtual machine directory                                                       |                                                  |  |  |  |
|                                                           | Store the swap files in the same                                                | directory as the virtual machine.                |  |  |  |
|                                                           | Datastore specified by host                                                     |                                                  |  |  |  |
|                                                           | Store the swap files in the datastore specified by the host to be used for swap |                                                  |  |  |  |
|                                                           | files. If not possible, store the sw                                            | ap files in the same directory as the virtual    |  |  |  |
|                                                           | machine. Using a datastore that i                                               | s not visible to both hosts during vMotion might |  |  |  |
|                                                           | affect the vMotion performance                                                  | for the affected virtual machines.               |  |  |  |
|                                                           | Configuration Parameters                                                        | EDIT CONFIGURATION                               |  |  |  |
|                                                           | Latency Sensitivity                                                             | Normal V                                         |  |  |  |
|                                                           | > Fibre Channel NPIV                                                            | Expand for Fibre Channel NPIV settings           |  |  |  |

- 8. Click Edit Configuration then from the Configuration Parameters window, click Add Configuration Params. Define the following parameter names and values:
  - guestinfo.ignition.config.data: Paste the contents of the base64-encoded append-bootstrap.64 Ignition config.
  - guestinfo.ignition.config.data.encoding: Specify base64.
  - disk.EnableUUID: Specify TRUE.

| Configuration Paramete                                                                                         | rs                                                                                                  |
|----------------------------------------------------------------------------------------------------|----------------------------------------------------------------------------------------------------|
| A Modify or add configuration parameter values will be removed (supported on ESX)                              | rs as needed for experimental features or as instructed by technical support. Empty 6.0 and later). |
|                                                                                                    | ADD CONFIGURATION PARAMS                                                                            |
|                                                                                                    |                                                                                                    |
| Add New Configuration Params                                                                                   |                                                                                                    |
| Add New Configuration Params           Name           guestinfo.ignition.config                                | Value<br>ewoglCJpZ25pdGlvbil6lł                                                                     |
| Add New Configuration Params          Name         guestinfo.ignition.config         guestinfo.ignition.config | Value<br>ewogICJpZ25pdGlvbil6ll<br>base64                                                           |

- 9. Click OK to return to Customize hardware.
- 10. Click Next to move to Customize vApp properties.
- 11. Click Next to move to Ready to Complete.
- 12. Click Finish.

#### Create Master Node

To create the master node, follow these steps:

1. Right-click the template's name and click Clone, then click Clone to Virtual Machine.

| Actions - rhcos-4.3.0-x86_64-vmware | IP Addresses:<br>Host: 10.2. |
|-------------------------------------|------------------------------|
| Power                               | 🕨 te Console 🔞 🚺             |
| Guest OS                            | •                            |
| Snapshots                           | ▶ are                        |
| 🚰 Open Remote Console               | 2 CPU(s)                     |
| 🖶 Migrate                           | у 4 GB,                      |
| Clone                               | Clone to Virtual Machine     |
| Fault Tolerance                     | ► Solution Clone to Template |
| VM Policies                         | Clone as Template to Library |
|                                     |                              |

2. On the Select a name and folder tab, specify a name for the VM as master<n>. Select the name of the folder that you created for the cluster.

| 1 Select a name and folder  | Select a name and folder                   |
|-----------------------------|--------------------------------------------|
| 2 Select a compute resource | Specify a unique name and target location  |
| 3 Select storage            |                                            |
| 4 Select clone options      | Virtual machine name: master0              |
| 5 Customize vApp properti   |                                            |
| 6 Ready to complete         | Select a location for the virtual machine. |
|                             | ✓                                          |
|                             | ✓ 📴 OpenShift_4.3                          |
|                             | > 🗀 cluster01                              |
|                             | > 🛅 Discovered virtual machine             |
|                             | > 📑 RTP-AA                                 |
|                             |                                            |
|                             |                                            |

3. On the Select a compute resource tab, select the name of a host in your data center.

| 1 Select a name and folder<br>2 Select a compute resource | Select a compute resource<br>Select the destination compute resource for this operation |
|-----------------------------------------------------------|-----------------------------------------------------------------------------------------|
| 3 Select storage                                          |                                                                                         |
| 4 Select clone options                                    | ✓ ☐ OpenShift_4.3                                                                       |
| 5 Customize vApp properti                                 | > 🗍 OCP-FSV                                                                             |
| 5 Ready to complete                                       |                                                                                         |
|                                                           | Compatibility                                                                           |
|                                                           | <ul> <li>Compatibility checks succeeded.</li> </ul>                                     |

4. On Select storage, select the datastore specified in the install-config.yaml.

| 2 Select a name and folder<br>2 Select a compute resource                                           | Select storage<br>Select the storage for the cor | nfiguration and o | disk files                          |                 |        |
|----------------------------------------------------------------------------------------------------|--------------------------------------------------|-------------------|-------------------------------------|-----------------|--------|
| <ul><li>3 Select storage</li><li>4 Select clone options</li><li>5 Customize vApp properti</li></ul> | Select virtual disk format:                      |                   | Same format as so                   | Configure per c | lisk 🔵 |
| 6 Ready to complete                                                                                 | VM Storage Policy:                               |                   | Keep existing VM storage policies ~ |                 |        |
|                                                                                                    | Name                                             | Capacity          | Provisioned                         | Free            | Тур    |
|                                                                                                    | datastore1                                       | 12.5 GB           | 4.98 GB                             | 7.52 GB         | VN     |
|                                                                                                    | datastore1 (1)                                   | 12.5 GB           | 4.9 GB                              | 7.6 GB          | VN     |
|                                                                                                    | datastore1 (2)                                   | 12.5 GB           | 4.9 GB                              | 7.6 GB          | ٧N     |
|                                                                                                    | OCP-Shared                                       | 4 TB              | 66.96 GB                            | 3.96 TB         | VN     |
|                                                                                                    | 4                                                |                   |                                     |                 | •      |
|                                                                                                    | Compatibility                                    |                   |                                     |                 |        |
|                                                                                                    | ✓ Compatibility checks suc                       | ceeded.           |                                     |                 |        |

5. On the Select clone options, select Customize this virtual machine's hardware.

| 1 Select a name and folder  | Select clone options                      |
|-----------------------------|-------------------------------------------|
| 2 Select a compute resource | Select further clone options              |
| 3 Select storage            |                                           |
| 4 Select clone options      | Customize the operating system            |
| 5 Customize hardware        | Customize this virtual machine's hardware |
| 6 Customize vApp properti   |                                           |
| 7 Ready to complete         |                                           |
|                             |                                           |

6. Customize the Virtual Hardware for 4 vCPU, 16 GB RAM, and 120 GB Hard disk 1.

| 1 Select a name and folder<br>2 Select a compute resource | Customize hardware<br>Configure the virtual machine hard | lware              |                |
|-----------------------------------------------------------|----------------------------------------------------------|--------------------|----------------|
| 3 Select storage<br>4 Select clone options                | Virtual Hardware VM Optio                                | ns                 |                |
| 5 Customize hardware<br>6 Customize vApp properti         |                                                          |                    | ADD NEW DEVICE |
| 7 Ready to complete                                       | > CPU *                                                  | 4 ~                | 0              |
|                                                           | > Memory *                                               | 16                 | GB 🗸           |
|                                                           | > Hard disk 1 *                                          | 120 GB             | ~              |
|                                                           | > SCSI controller 0                                      | VMware Paravirtual |                |
|                                                           | > Network adapter 1                                      | OCP-215 V          | ☑ Connect      |
|                                                           |                                                          |                    |                |

7. On the Customize hardware tab, click VM Options, then click Advanced.

| 1 Select a name and folder<br>2 Select a compute resource | Customize hardware<br>Configure the virtual machine hardw | are                                               |
|-----------------------------------------------------------|-----------------------------------------------------------|---------------------------------------------------|
| 4 Select storage                                          | Virtual Hardware VM Option                                | 5                                                 |
| 5 Customize hardware                                      |                                                           |                                                   |
| 6 Customize vApp properti                                 | Debugging and statistics                                  | Run normally ~                                    |
| 7 Ready to complete                                       | Swap file location                                        |                                                   |
|                                                           | Default                                                   |                                                   |
|                                                           | Use the settings of the cluster of                        | r host containing the virtual machine.            |
|                                                           | Virtual machine directory                                 |                                                   |
|                                                           | Store the swap files in the same                          | directory as the virtual machine.                 |
|                                                           | Datastore specified by host                               |                                                   |
|                                                           | Store the swap files in the datas                         | tore specified by the host to be used for swap    |
|                                                           | files. If not possible, store the sw                      | ap files in the same directory as the virtual     |
|                                                           | machine. Using a datastore that                           | is not visible to both hosts during vMotion might |
|                                                           | affect the vMotion performance                            | for the affected virtual machines.                |
|                                                           | Configuration Parameters                                  | EDIT CONFIGURATION                                |
|                                                           | Latency Sensitivity                                       | Normal V                                          |
|                                                           | > Fibre Channel NPIV                                      | Expand for Fibre Channel NPIV settings            |
|                                                           |                                                           |                                                   |

- 8. Click Edit Configuration, and on the Configuration Parameters window, click Add Configuration Params. Define the following parameter names and values:
  - guestinfo.ignition.config.data: Paste the contents of the base64-encoded master.64 Ignition config.
  - guestinfo.ignition.config.data.encoding: Specify base64.
  - disk.EnableUUID: Specify TRUE.

| Configuration Paramete                                                                                         | S                                                                                                  | $\times$ |
|----------------------------------------------------------------------------------------------------|----------------------------------------------------------------------------------------------------|----------|
| A Modify or add configuration parameter values will be removed (supported on ESXi                              | as needed for experimental features or as instructed by technical support. Empty<br>.0 and later). | *        |
|                                                                                                    | ADD CONFIGURATION PARAMS                                                                           |          |
|                                                                                                    |                                                                                                    |          |
| Add New Configuration Params                                                                                   |                                                                                                    |          |
| Add New Configuration Params                                                                                   | Value                                                                                              |          |
| Add New Configuration Params           Name           guestinfo.ignition.config                                | Value<br>ewoglCJpZ25pdGlvbil6lł                                                                    |          |
| Add New Configuration Params          Name         guestinfo.ignition.config         guestinfo.ignition.config | Value<br>ewoglCJpZ25pdGlvbil6lł<br>base64                                                          |          |

- 9. Click OK to return to Customize hardware.
- 10. Click Next to move to Customize vApp properties.
- 11. Click Next.
- 12. Click Finish.
- 13. Repeat steps 1-12 for Master nodes 0, 1, and 2.

#### Create Worker Node

- To create a worker node, follow these steps:
- 1. Right-click the template's name and click Clone and then click Clone to Virtual Machine.

|                                     | IP Addresses:                |
|-------------------------------------|------------------------------|
| Actions - rhcos-4.3.0-x86_64-vmware | Host: 10.2.                  |
| Dower                               | Lonsole                      |
| Power                               | te Console 😈 🙆               |
| Guest OS                            | •                            |
|                                     | are                          |
| Snapshots                           |                              |
| Open Remote Console                 | 2 CPU(s)                     |
|                                     | 2 0, 0(0)                    |
| 🚔 Migrate                           | y 4 GB,                      |
| Clone                               | Clone to Virtual Machine     |
| Cione                               | a Clone to Virtual Machine   |
| Fault Tolerance                     | ▶ g Clone to Template        |
|                                     |                              |
| VM Policies                         | Clone as Template to Library |
|                                     |                              |

2. From the Select a name and folder tab, specify a name for the VM as worker0. Select the name of the folder that you created for the cluster.

| 1 Select a name and folder  | Select a name and folder                   |
|-----------------------------|--------------------------------------------|
| 2 Select a compute resource | Specify a unique name and target location  |
| 3 Select storage            |                                            |
| 4 Select clone options      | Virtual machine name: worker0              |
| 5 Customize vApp properti   |                                            |
| 6 Ready to complete         | Select a location for the virtual machine. |
|                             | ✓                                          |
|                             | ✓ 📑 OpenShift_4.3                          |
|                             | > 🗖 cluster01                              |
|                             | > 🗖 Discovered virtual machine             |
|                             | > 🖪 RTP-AA                                 |
|                             |                                            |
|                             |                                            |

3. From the Select a compute resource tab, select the name of a host in your data center.

| 1 Select a name and folder<br>2 Select a compute resource | Select a compute resource<br>Select the destination compute resource for this operation |
|-----------------------------------------------------------|-----------------------------------------------------------------------------------------|
| 3 Select storage<br>4 Select clone options                | ✓ In OpenShift 4.3                                                                      |
| 5 Customize vApp properti                                 | > ① OCP-FSV                                                                             |
| 5 Ready to complete                                       |                                                                                         |
|                                                           | Compatibility                                                                           |
|                                                           | <ul> <li>Compatibility checks succeeded.</li> </ul>                                     |

4. On Select storage, select the datastore specified in the install-config.yaml.

| 1 Select a name and folder<br>2 Select a compute resource                                           | Select storage<br>Select the storage for the configuration and disk files |          |                   |                 |           |
|----------------------------------------------------------------------------------------------------|---------------------------------------------------------------------------|----------|-------------------|-----------------|-----------|
| <ul><li>3 Select storage</li><li>4 Select clone options</li><li>5 Customize vApp properti</li></ul> | Select virtual disk format:                                               |          | Same format as so | Configure per o | disk 🚺    |
| 6 Ready to complete                                                                                 | VM Storage Policy:                                                        |          | Keep existing     | VM storage po   | olicies ~ |
|                                                                                                    | Name                                                                      | Capacity | Provisioned       | Free            | Тур       |
|                                                                                                    | datastore1                                                                | 12.5 GB  | 4.98 GB           | 7.52 GB         | VN        |
|                                                                                                    | 🗐 datastore1 (1)                                                          | 12.5 GB  | 4.9 GB            | 7.6 GB          | VN        |
|                                                                                                    | datastore1 (2)                                                            | 12.5 GB  | 4.9 GB            | 7.6 GB          | ٧N        |
|                                                                                                    | OCP-Shared                                                                | 4 TB     | 66.96 GB          | 3.96 TB         | VN        |
|                                                                                                    |                                                                           |          |                   |                 |           |
|                                                                                                    | <ul> <li>Compatibility</li> </ul>                                         |          |                   |                 | •         |
|                                                                                                    | ✓ Compatibility checks su                                                 | cceeded. |                   |                 |           |

5. On the Select clone options, select Customize this virtual machine's hardware.

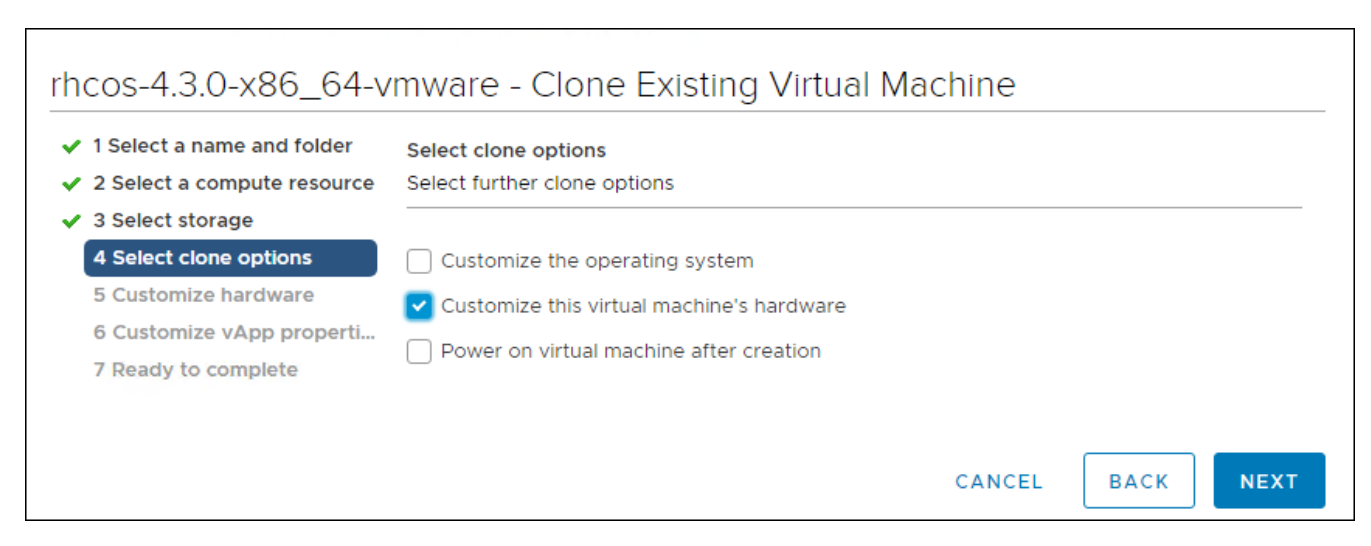

6. Customize the Virtual Hardware for 2 vCPU, 8 GB RAM, and 120 GB Hard disk 1.

| <ul><li>1 Select a name and folder</li><li>2 Select a compute resource</li></ul> | Customize hardware<br>Configure the virtual machine hard | lware             |                 |
|----------------------------------------------------------------------------------|----------------------------------------------------------|-------------------|-----------------|
| <ul> <li>3 Select storage</li> <li>4 Select clone options</li> </ul>             | Virtual Hardware VM Optio                                | ns                |                 |
| 5 Customize hardware                                                             |                                                          |                   | ADD NEW DEVICE  |
| 7 Ready to complete                                                              | > CPU                                                    | 2 ~               | 0               |
|                                                                                  | > Memory *                                               | 8                 | GB V            |
|                                                                                  | > Hard disk 1 *                                          | 120               | GB v            |
|                                                                                  | > SCSI controller 0                                      | VMware Paravirtua | I               |
|                                                                                  | > Network adapter 1                                      | OCP-215 V         | Connect         |
|                                                                                  |                                                          | C.                | ANCEL BACK NEXT |

7. On the Customize hardware tab, click VM Options and then click Advanced.

| 1 Select a name and folder<br>2 Select a compute resource | Customize hardware<br>Configure the virtual machine hardw                                                                                                    | are                             |              |  |  |
|-----------------------------------------------------------|----------------------------------------------------------------------------------------------------|---------------------------------|--------------|--|--|
| 3 Select storage<br>4 Select clone options                | Virtual Hardware VM Options                                                                                                    | 5                               |              |  |  |
| 5 Customize hardware<br>6 Customize vApp properti         | Debugging and statistics                                                                                                    | Run normally                    | ~            |  |  |
| 7 Ready to complete                                       | Swap file location                                                                                                    |                                 |              |  |  |
|                                                           | • Default                                                                                                    |                                 |              |  |  |
|                                                           | Use the settings of the cluster or                                                                                                    | host containing the virtual ma  | achine.      |  |  |
|                                                           | Virtual machine directory                                                                                                    |                                 |              |  |  |
|                                                           | Store the swap files in the same directory as the virtual machine.                                                                                                  |                                 |              |  |  |
|                                                           | Datastore specified by host                                                                                                    |                                 |              |  |  |
|                                                           | Store the swap files in the datastore specified by the host to be used for swap                                                                                     |                                 |              |  |  |
|                                                           | files. If not possible, store the swap files in the same directory as the virtual machine. Using a datastore that is not visible to both hosts during vMotion might |                                 |              |  |  |
|                                                           |                                                                                                    |                                 |              |  |  |
|                                                           | affect the vMotion performance                                                                                                    | for the affected virtual machir | ies.         |  |  |
|                                                           | Configuration Parameters                                                                                                    | EDIT CONFIGURATION              |              |  |  |
|                                                           | Latency Sensitivity                                                                                                    | Normal V                        |              |  |  |
|                                                           | > Fibre Channel NPIV                                                                                                    | Expand for Fibre Channel N      | PIV settings |  |  |
|                                                           |                                                                                                    |                                 |              |  |  |

- 8. Click Edit Configuration and from the Configuration Parameters window, click Add Configuration Params. Define the following parameter names and values:
  - guestinfo.ignition.config.data: Paste the contents of the base64-encoded worker.64 Ignition config.
  - guestinfo.ignition.config.data.encoding: Specify base64.
  - disk.EnableUUID: Specify TRUE.

| Configuration Parameters                                                                                                    |                          | × |
|----------------------------------------------------------------------------------------------------|--------------------------|---|
| A Modify or add configuration parameters as needed for experimental features or as instructed by technical support. Empty values will be removed (supported on ESXi 6.0 and later). |                          |   |
|                                                                                                    | ADD CONFIGURATION PARAMS |   |
| Add New Configuration Params                                                                                                    |                          | ł |
| Name                                                                                                    | Value                    |   |
| guestinfo.ignition.config                                                                                                    | ewoglCJpZ25pdGlvbil6lł   |   |
| guestinfo.ignition.config                                                                                                    | base64                   |   |
| disk.EnabledUUID                                                                                                    | TRUE                     |   |

- 9. Click OK to return to Customize hardware.
- 10. Click Next to move to Customize vApp properties.
- 11. Click Next to move to Ready to Complete.
- 12. Click Finish.
- 13. Repeat steps 1-13 for worker nodes 0, 1, 2, and 3.

## Update DHCP Records

Bootstrap, Master, and Worker nodes need to be assigned the correct IP addresses on boot. DHCP reservations need to be configured to match the MAC addresses of these nodes. To obtain the MAC address for each VM, follow these steps:

- 1. Select the Virtual Machine.
- 2. Under VM Hardware, expand Network Adapter 1.

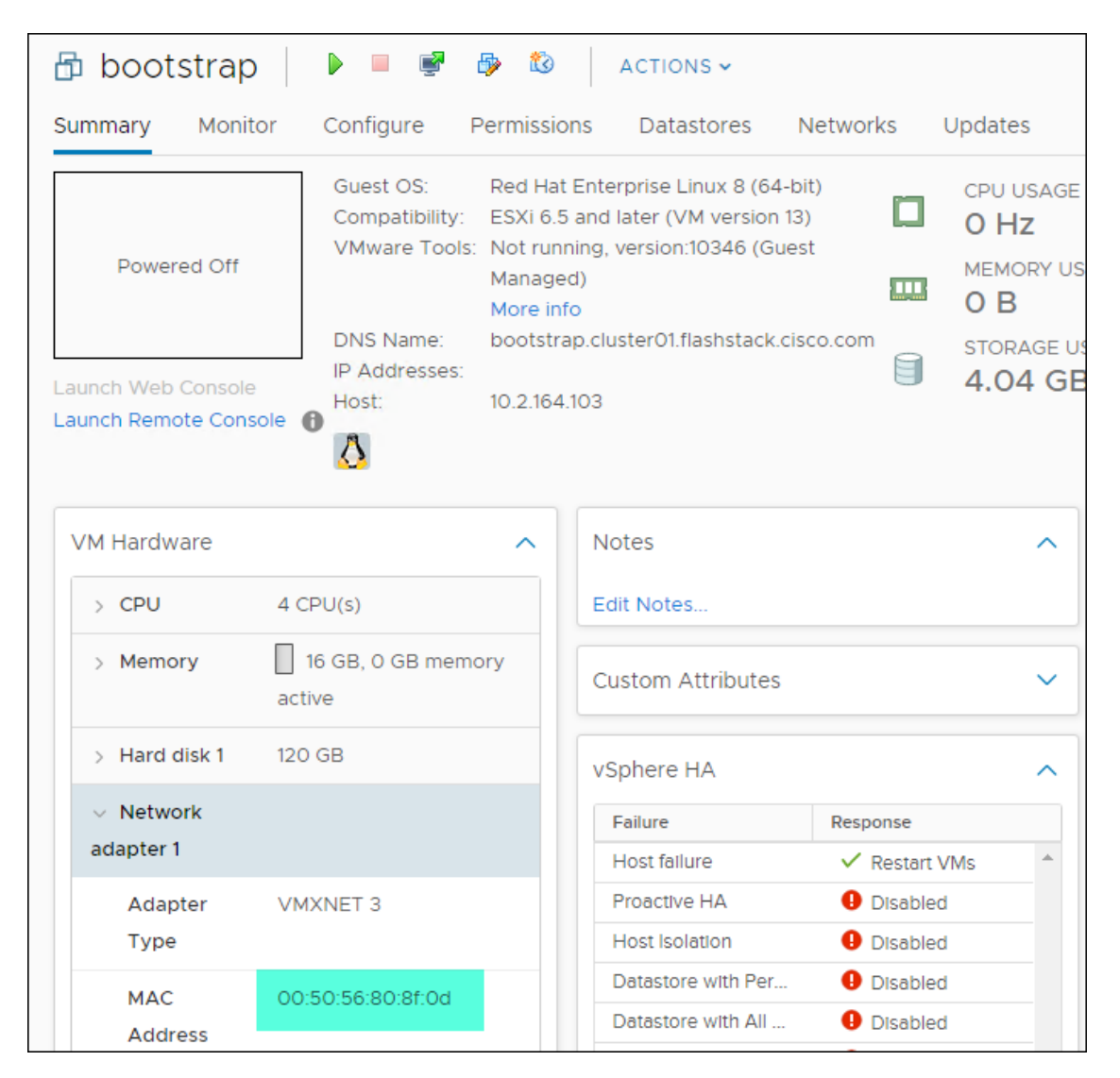

- 3. Record the value of the MAC Address and update the DHCP record for this host.
- 4. Repeat steps 1-3 for all Bootstrap, Master, and Worker nodes.

## Configure Host Rules

A Host rule will be created to ensure that Master nodes are running on different physical host. This is done to ensure that the high availability provided by using three (3) master nodes is also provided at the hardware layer.

To configure the host rules, follow these steps:

- 1. Select the OCP Cluster.
- 2. Select Configure.
- 3. Select VM/Host Rules.
- 4. Select Add.
- 5. Provide a Name, set type to Separate Virtual Machines, select Add.

| 🚯 OCF     | P-FSV - Create VM/Host Rule                        | (?) H  |
|-----------|----------------------------------------------------|--------|
| Name:     | Master-Rules                                       |        |
|           | ✓ Enable rule.                                     |        |
| Type:     | Separate Virtual Machines                          | •      |
| Descript  | tion:                                              |        |
| The liste | ed Virtual Machines must be run on separate hosts. |        |
| Add.      | Remove                                             |        |
| Members   | 5                                                  |        |
|           |                                                    |        |
|           |                                                    |        |
|           |                                                    |        |
|           | ОК                                                 | Cancel |

6. Add Master Nodes 0-2.

| Add Rule Member           | (                |
|---------------------------|------------------|
| Filt (3) Selected Objects |                  |
|                           | Q Filter -       |
| Name                      | Host Name        |
| 🔲 🎰 bootstrap             | 10.2.164.103     |
| 🗹 🖶 master0               | 10.2.164.103     |
| 🗹 🖶 master1               | 10.2.164.104     |
| 🗹 🗗 master2               | 10.2.164.105     |
|                           |                  |
| 86                        | 9 items 📑 Copy - |
|                           | OK Cancel        |

- 7. Click OK.
- 8. Click OK.

# Deploy and Configure OpenShift Container Platform Cluster

This section explains the deployment of the OpenShift Container Platform cluster and the post deployment configuration to install Pure Service Orchestrator to provide Persistent Volumes (PV) and Persistent Volume Claims (PVC).

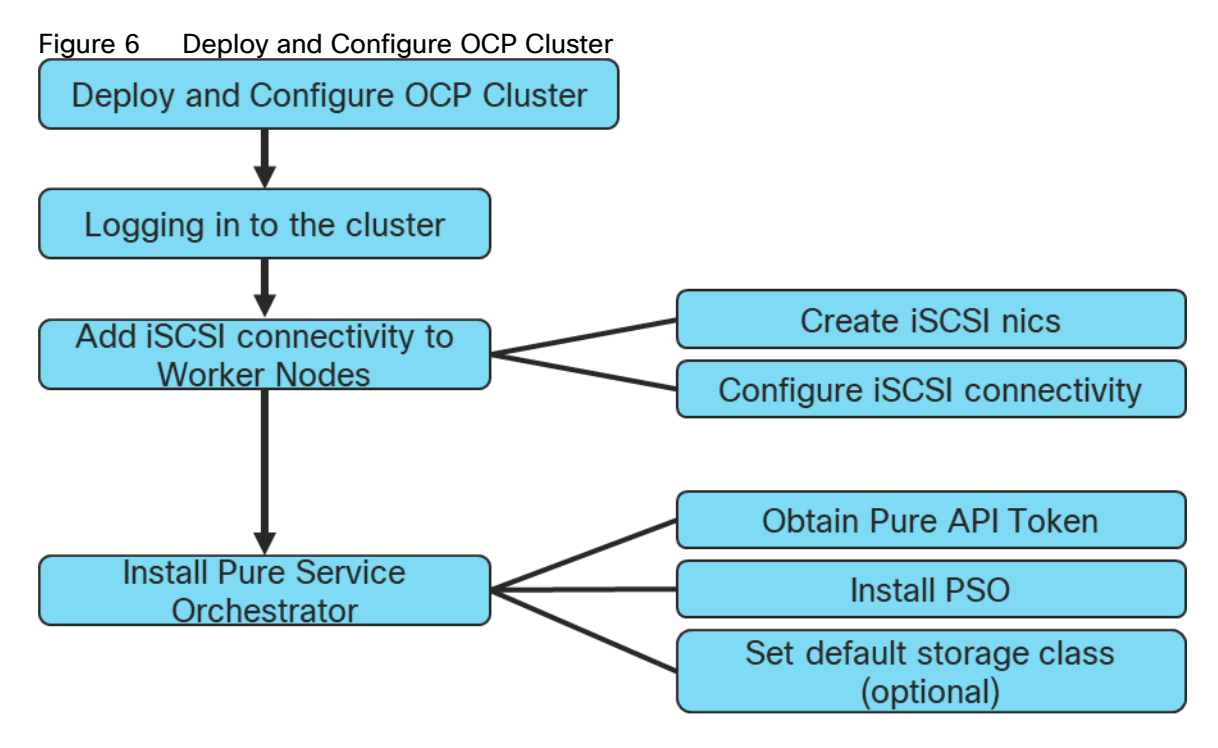

## Power on Nodes

To power on nodes, follow these steps:

1. Select the bootstrap VM. Click Actions > Power > Power On. Repeat this step for all master and worker nodes.

| 🗗 bootstrap     | 🕨 💷 📑 🤯                                                  | ACTIONS V             | 1         |
|-----------------|----------------------------------------------------------|-----------------------|-----------|
| Summary Monitor | Configure Permissions                                    | 🖞 Actions - bootstrap | Indates   |
|                 |                                                          | Power 🕨               | Power On  |
|                 | Guest OS: Red Hat Enter<br>Compatibility: ESXi 6.5 and I | Guest OS 🕨            | Power Off |
| Powered Off     | VMware Tools: Not running, v<br>More info                | Snapshots •           | Suspend   |
|                 | DNS Name: bootstrap.clu:<br>IP Addresses:                | Open Remote Console   | 🚱 Reset   |

2. Monitor cluster creation.

```
$./openshift-install --dir=<installation_directory> wait-for bootstrap-complete --log-level=info
INFO It is now safe to remove the bootstrap resource
```

#### Log into the Cluster

You can log into your cluster as a default system user by exporting the cluster kubeconfig file. The kubeconfig file contains information about the cluster that is used by the CLI to connect a client to the correct cluster and API server. The file is specific to a cluster and is created during OpenShift Container Platform installation.

To log into the cluster, follow these steps:

1. Export the kubeadmin credentials:

\$ export KUBECONFIG=<installation\_directory>/auth/kubeconfig

2. Verify you can run oc commands:

\$ oc whoami
system:admin

#### Complete OCP Installation

To complete the OCP installation, follow these steps:

1. Verify the cluster components are online:

| 1   | <pre>\$ watch -n5 oc get clusteroperators</pre> |         |           |             |          |       |
|-----|-------------------------------------------------|---------|-----------|-------------|----------|-------|
| 1   | NAME                                            | VERSION | AVAILABLE | PROGRESSING | DEGRADED | SINCE |
| 6   | authentication                                  | 4.3.0   | True      | False       | False    | 10m   |
| 0   | cloud-credential                                | 4.3.0   | True      | False       | False    | 22m   |
| 0   | cluster-autoscaler                              | 4.3.0   | True      | False       | False    | 21m   |
| 0   | console                                         | 4.3.0   | True      | False       | False    | 10m   |
| 0   | dns                                             | 4.3.0   | True      | False       | False    | 21m   |
| 1 1 | image-registry                                  | 4.3.0   | True      | False       | False    | 16m   |
| 1 1 | ingress                                         | 4.3.0   | True      | False       | False    | 16m   |
| ]   | kube-apiserver                                  | 4.3.0   | True      | False       | False    | 19m   |
| ]   | kube-controller-manager                         | 4.3.0   | True      | False       | False    | 18m   |
| ] ] | kube-scheduler                                  | 4.3.0   | True      | False       | False    | 22m   |
| r   | machine-api                                     | 4.3.0   | True      | False       | False    | 22m   |
| r   | machine-config                                  | 4.3.0   | True      | False       | False    | 18m   |
| r   | marketplace                                     | 4.3.0   | True      | False       | False    | 18m   |
| r   | nonitoring                                      | 4.3.0   | True      | False       | False    | 18m   |
| r   | network                                         | 4.3.0   | True      | False       | False    | 16m   |
| r   | node-tuning                                     | 4.3.0   | True      | False       | False    | 21m   |
| 0   | openshift-apiserver                             | 4.3.0   | True      | False       | False    | 21m   |
| 0   | openshift-controller-manager                    | 4.3.0   | True      | False       | False    | 17m   |
| 0   | openshift-samples                               | 4.3.0   | True      | False       | False    | 14m   |
| 0   | operator-lifecycle-manager                      | 4.3.0   | True      | False       | False    | 21m   |
| 0   | operator-lifecycle-manager-catalog              | 4.3.0   | True      | False       | False    | 21m   |
| 5   | service-ca                                      | 4.3.0   | True      | False       | False    | 21m   |
| 1.5 | service-catalog-apiserver                       | 4.3.0   | True      | False       | False    | 16m   |
| 1.5 | service-catalog-controller-manager              | 4.3.0   | True      | False       | False    | 16m   |
| 1.5 | storage                                         | 4.3.0   | True      | False       | False    | 16m   |
| 1   |                                                 |         |           |             |          |       |

2. Confirm Kubernetes API server is communicating with the Pods:

```
$ oc get pods --all-namespaces
NAMESPACE
                                  NAME
                                                                                READY
openshift-apiserver-operator
                                  openshift-apiserver-operator-85cb746d55-zqhs8
                                                                                   1/1
openshift-apiserver
                                  apiserver-67b9g
                                                                                    1/1
openshift-apiserver
                                  apiserver-ljcmx
                                                                                    1/1
                                  apiserver-z25h4
                                                                                    1/1
openshift-apiserver
openshift-authentication-operator authentication-operator-69d5d8bf84-vh2n8
                                                                                    1/1
. . .
```

## Add iSCSI Network Adapters to Worker Nodes

To add iSCSI network adapter on each worker node, follow these steps:

- 1. Access FlashSTack vCenter.
- 2. Right-click a worker node in the inventory and select Edit Settings.

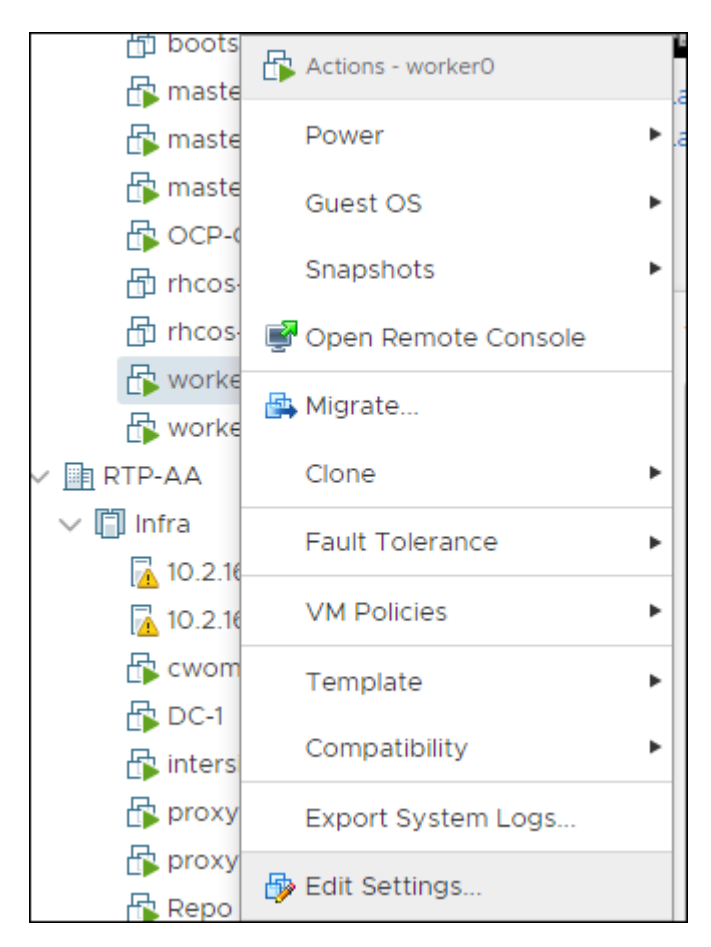

3. Click ADD NEW DEVICE.

| Edit Settings worker0       | ×              |
|-----------------------------|----------------|
| Virtual Hardware VM Options |                |
|                             | ADD NEW DEVICE |

4. Select Network Adapter from the drop-down list.

| Edit Settings worker0       | ×              |
|-----------------------------|----------------|
| Virtual Hardware VM Options |                |
|                             | ADD NEW DEVICE |

The new network adapter appears at the bottom of the device list.

- 5. Expand New Network and check the boxes against both Connected and Connected at power on.
- 6. From the drop-down list next to the New Network label, select the iSCSI-A port group.

| > Network adapter 2 | iSCSI-A 🗸 | ☑ Connected ⊗ |
|---------------------|-----------|---------------|
|                     | iSCSI-A   |               |

- 7. Click OK.
- 8. Click ADD NEW DEVICE again.
- 9. Select Network Adapter from the drop-down list.
- 10. The new network adapter appears at the bottom of the device list.
- 11. Expand New Network and check the boxes against Connected and Connected at power on.
- 12. From the drop-down list next to the New Network label, select the iSCSI-B port group.

| <ul> <li>Vetwork adapter 3</li> </ul> | iSCSI-B 🗸 | ✔ Connected ⊗ |
|---------------------------------------|-----------|---------------|
|                                       | ICCCL D   |               |
|                                       | ISCSI-B   |               |

13. Repeat steps 1-12 for all the worker nodes.

14. Note down the MAC addresses of the newly created adapters on all the worker nodes. The MAC addresses will be used to assign IP addresses from storage VLAN to the adapters using machine config file.

To configure the new network adapters through defining new machineconfig, follow these steps:

1. Create a new *ifcfg* text file which defines a HWADDR which corresponds to the MAC address of the adapter to be configured. Create one file for each adapter on all worker nodes.

```
HWADDR=00:50:56:98:9f:ee
TYPE=Ethernet
BOOTPROTO=none
IPADDR=192.168.101.202
PREFIX=24
ONBOOT=yes
GATEWAY=192.168.101.254
MTU=9000
```

2. Run the following command to base64 encode the ifcfg file(s).

\$ cat ifcfg-file | base64 -w 0

SFdBRERSPTAwOjUwOjU2Ojk4OjlmOmVlClRZUEU9RXRoZXJuZXQKQk9PVFBST1RPPW5vbmUKSVBBRERSPTEwLjI5LjE2Mi4yMDEKU FJFRklYPTI0CkROUzE9MTAuMS4xNjIuMgpPTkJPT1Q9eWVzCkdBVEVXQVk9MTAuMjkuMTYyLjEK

- 3. Create a new machineconfig yaml file which contains the base64 encoded ifcfg files.
- 4. Append the base64 content after data:text/plain;charset=utf-8;base64,
- 5. Create a new file object for each adapter which needs to be configured.

```
{
    "filesystem": "root",
    "path": "/etc/sysconfig/network-scripts/ifcfg-compute-1-sn",
    "contents": {
        "source": "data:text/plain;charset=utf-
8;base64,SFdBRERSPTAw0jUw0jU20jk40jUw0jY3ClRZUEU9RXRoZXJuZXQKQk9PVFBST1RPPW5vbmUKSVBBRERSPTEwLjI5LjE2
Mi4yMDIKUFJFRklYPTIOCkROUzE9MTAuMS4xNjIuMgpPTkJPT1Q9eWVzCkdBVEVXQVk9MTAuMjkuMTYyLjEK",
        "verification": {}
    },
    "mode": 420
}
```

6. The following is an example of how to configure two network adapters on each worker node in a cluster consisting of four worker nodes. A file was created with the name the-machine-config and the contents were updated as follows:

```
{
    "apiVersion": "machineconfiguration.openshift.io/v1",
    "kind": "MachineConfig",
    "metadata": {
        "labels": {
            "machineconfiguration.openshift.io/role": "worker"
        },
        "name": "99-storage-network"
    },
    "spec": {
        "config":
        {
          "ignition": {
            "config": {},
            "timeouts": {},
"version": "2.1.0"
          },
          "networkd": {},
          "passwd": {},
          "storage": {
            "files": [
              {
                "filesystem": "root",
                 "path": "/etc/sysconfig/network-scripts/ifcfg-compute-01-sn",
                 "contents": {
                   "source": "data:text/plain;charset=utf-
8;base64,SFdBRERSPTAwOjUWOjU2Ojk4OjE40mRkClRZUEU9RXRoZXJuZXQKQk9PVFBST1RPPW5vbmUKSVBBRERSPTEwLjI5LjE2
MS4yMDEKUFJFRklYPTI0CkROUzE9MTAuMS4xNjIuMqpPTkJPT1Q9eWVzCkdBVEVXQVk9MTAuMjkuMTYxLjEK",
                   "verification": {}
                 }.
                 "mode": 420
               },
               {
                 "filesystem": "root",
                 "path": "/etc/sysconfig/network-scripts/ifcfg-compute-02-sn",
                 "contents": {
```

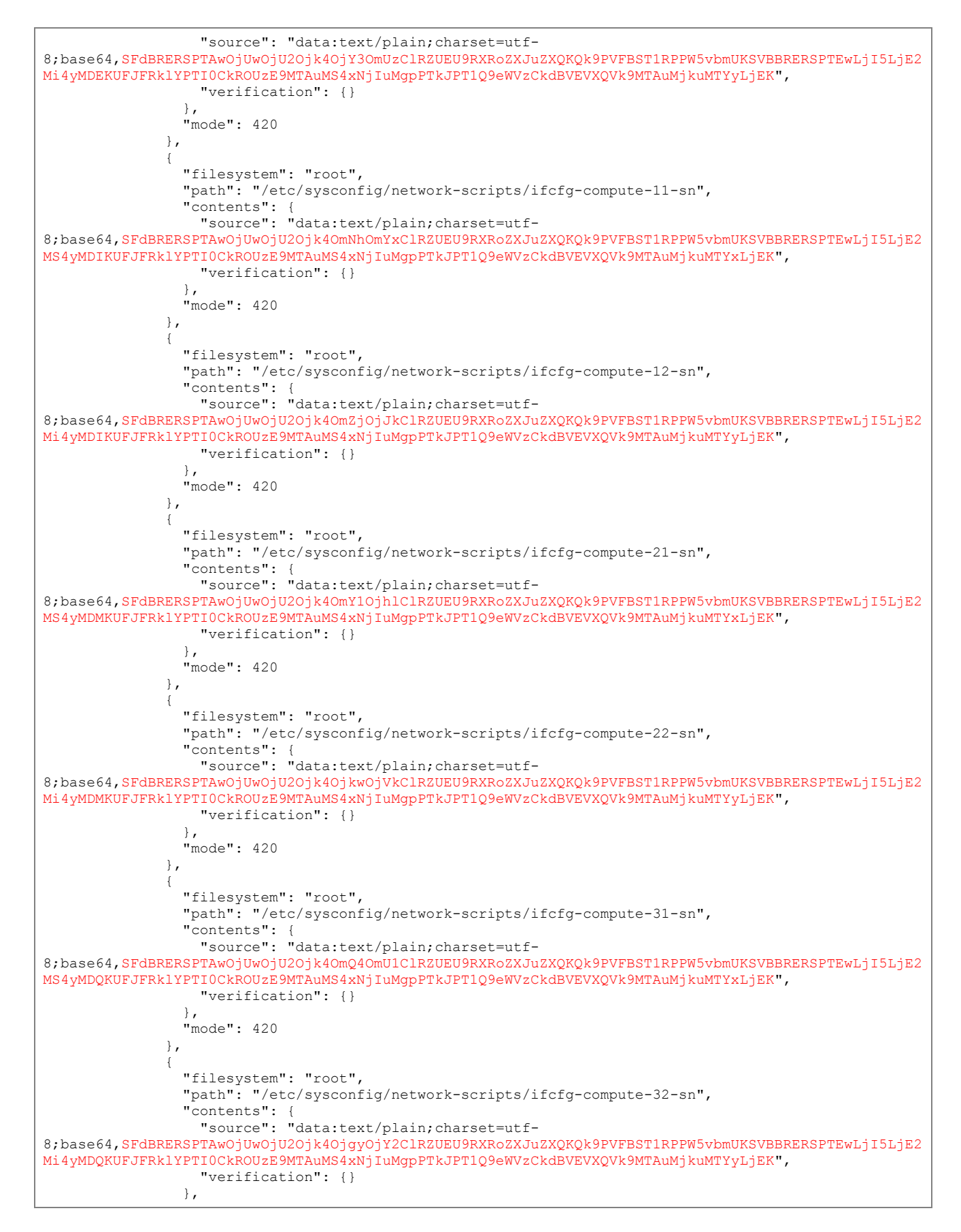

7. Apply the machineconfig by running the following command:

```
$ oc apply -f the-machine-config
machineconfig.machineconfiguration.openshift.io/99-storage-network created
```

8. Wait for all impacted nodes to restart.

## iSCSI Connectivity Configuration

To configure the iSCSI connectivity, follow these steps for each worker node:

1. Obtain the iSCSI initiator name in the /etc/iscsi/initiatorname.iscsi file:

[core@worker-0 ~]\$ sudo cat /etc/iscsi/initiatorname.iscsi InitiatorName=iqn.1994-05.com.redhat:783fd64d1a78

- 2. Add the worker node as a host on the Pure Storage FlashArray//X via the Web console.
- 3. Select Storage -> Host.
- 4. Under host select + to create host.
- 5. Enter a host name and click Create.

| Create Host     |         |        |        |  |
|-----------------|---------|--------|--------|--|
| Name            | worker2 |        |        |  |
| Create Multiple |         | Cancel | Create |  |

- 6. Select the newly created host for the Hosts list.
- 7. Select Configured IQNs... under Host Ports.

| Host Ports      | :              |
|-----------------|----------------|
| Port            | Configure WWNs |
| No              | Configure IQNs |
| No ports found. | Configure NQNs |
|                 | Remove         |
| Details         |                |

8. Enter the IQN from the previous step and click Add.

| Configure iSCSI IQNs |                                     |  |
|----------------------|-------------------------------------|--|
| Port IQNs            | ign.1994-05.com.redhat:783fd64d1a78 |  |
|                      | Cancol                              |  |
|                      | Cancel                              |  |

- 9. For the iSCSI initd script startup, set a session to automatic in /etc/iscsi/iscsid.conf: "node.startup = automatic"
- 10. Enable multipathd:

```
[core@worker-0 ~]$ sudo /sbin/mpathconf -enable
[core@worker-0 ~]$ sudo systemctl enable multipathd
[core@worker-0 ~]$ sudo systemctl start multipathd
```

#### Obtain FlashArray//X API Token

To obtain the FlashArray//X API token, follow these steps:

- 1. Log into FlashArray//X Web Console.
- 2. Click Settings > Users.
- 3. Click the gear icon from your admin user and select Show API Token...

| Settings          |       |          |             |         |           | Q Search      |                                 |               | 8 |
|-------------------|-------|----------|-------------|---------|-----------|---------------|---------------------------------|---------------|---|
| System Network    | Users | Software |             |         |           |               |                                 |               |   |
| Users             |       |          |             |         |           |               | <b>1-1</b> of 1                 | < >           | : |
| Name              |       |          | Role        | lic Key | API Token | Lockout Remai | ning                            |               |   |
| pureuser          |       |          | array_admin |         |           | -             |                                 |               | : |
|                   |       |          |             |         |           |               | Edit User                       |               | F |
| Directory Service |       |          |             |         |           |               | Show API Toke                   | en            |   |
| Configuration 📝   | False |          |             | Roles 📝 |           |               | Recreate API T<br>Remove API Te | loken<br>oken |   |

4. Record the API Token:

| API Token | ×                   |
|-----------|---------------------|
| User      | pureuser            |
| Token     | 132 1               |
| Created   | 06/01/2020 12:22:34 |
| Expires   | 08/30/2020 12:22:34 |
|           | Close               |

#### Install Pure Service Orchestrator (PSO)

Pure Service Orchestrator installation must be run from a node that has the OpenShift Command-line interface installed. To install PSO, follow these steps:

1. Clone the PSO installation files:

\$ git clone https://github.com/purestorage/helm-charts.git

2. Configure values.yaml located in ../helm-charts/operator-csi-plugin/ to match your FlashArray settings:

```
$ vi values.yaml
# support k8s or openshift
orchestrator:
 # name is either 'k8s' or 'openshift'
 name: openshift
arrays specify what storage arrays should be managed by the plugin, this is
# required to be set upon installation. For FlashArrays you must set the "MgmtEndPoint"
# and "APIToken", and for FlashBlades you need the additional "NfsEndPoint" parameter.
# The labels are optional, and can be any key-value pair for use with the "fleet"
# provisioner. An example is shown below:
arrays:
 FlashArrays:
   - MgmtEndPoint: "10.2.164.45"
     Labels:
       topology.purestorage.com/rack: "AA-8"
       topology.purestorage.com/env: "FlashStack"
```

#### The values file used for this validation is included in the Appendix.

3. Install PSO:

\$ ./install.sh --namespace=pure-csi-operator --orchestrator=openshift -f values.yaml

4. Configured RBAC rules for PSO Operator:

\$ oc adm policy add-scc-to-group privileged system:serviceaccounts:pure-csi-operator

For more information about Pure Service Orchestrator, go to: <u>https://github.com/purestorage/helm-</u> <u>charts/tree/master/operator-csi-plugin</u>

#### Set Pure-Block as the Default Storage Class (Optional)

To set the Pure-Block as the default storage class, follow these steps:

- 1. Log into OpenShift Cluster Web Console.
- 2. Select Administrator.
- 3. Click Storage >Storage Class.

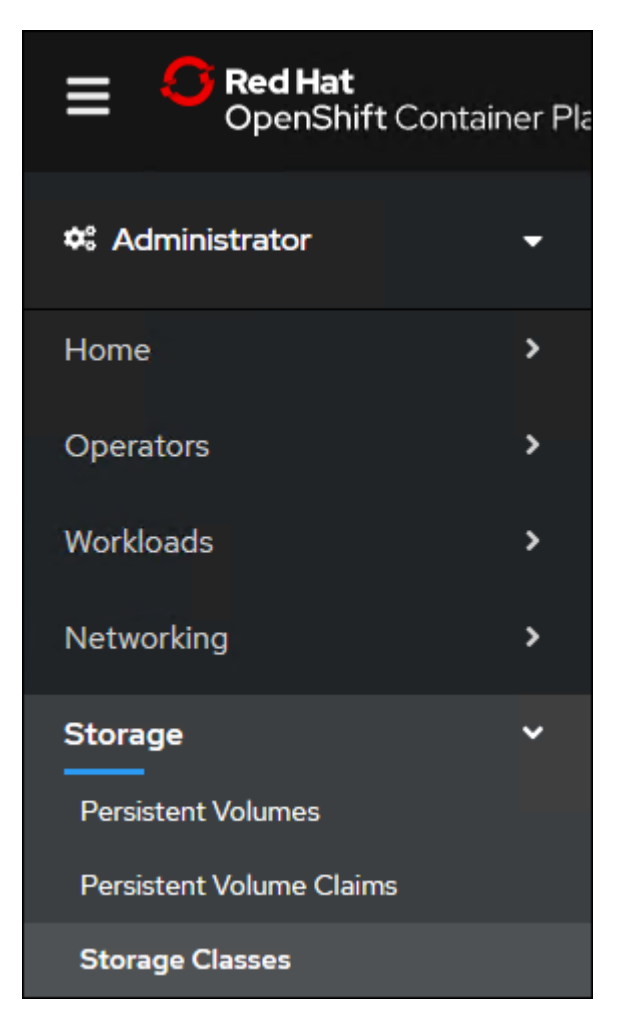

4. Select the Edit Annotations for Storage Class thin.

| SC thin | kubernetes.io/vsphere-volume | Delete | :                    |
|---------|------------------------------|--------|----------------------|
|         |                              |        | Edit Labels          |
|         |                              |        | Edit Annotations     |
|         |                              |        | Edit Storage Class   |
|         |                              |        | Delete Storage Class |
|         |                              |        |                      |

5. Set storageclass.kubernetes.io/is-default-class to false.

| Edit Annotations                 |       |           |
|----------------------------------|-------|-----------|
| KEY                              | VALUE |           |
| storageclass.kubernetes.io/is-de | false | ٥         |
| Add More                         |       |           |
|                                  |       |           |
|                                  | Car   | ncel Save |

- 6. Click Edit Annotations for Storage Class pure-block.
- 7. Set storageclass.kubernetes.io/is-default-class to true.

| Edit Annotations                 |       |             |
|----------------------------------|-------|-------------|
| KEY                              | VALUE |             |
| storageclass.kubernetes.io/is-de | true  | •           |
| Add More                         |       |             |
|                                  |       |             |
|                                  |       | Cancel Save |

# Appendix

# **DNS Entries**

The following are screenshots showing the DNS entries used in the validation of this deployment

| FIGULE / FOLWALUL        |           |          |              |           |  |  |
|--------------------------|-----------|----------|--------------|-----------|--|--|
| B DNS                    | Name ^    | Туре     | Data         | Timestamp |  |  |
| ⊿                        | 🚞 _tcp    |          |              |           |  |  |
| ⊿ 🚞 Forward Lookup Zones | api 🗐 api | Host (A) | 10.2.164.125 | static    |  |  |
| ⊿ 📴 flashstack.cisco.com | api-int   | Host (A) | 10.2.164.125 | static    |  |  |
| ⊿ 🧰 cluster01            | apps      |          |              |           |  |  |
| C _tcp                   | bootstrap | Host (A) | 10.2.164.110 | static    |  |  |
| apps                     | etcd-0    | Host (A) | 10.2.164.111 | static    |  |  |
| ⊿ Reverse Lookup Zones   | etcd-1    | Host (A) | 10.2.164.112 | static    |  |  |
| 104.2.10.in-addr.arpa    | etcd-2    | Host (A) | 10.2.164.113 | static    |  |  |
| Conditional Forwarders   | 🗐 master0 | Host (A) | 10.2.164.111 | static    |  |  |
| Global Logs              | master1   | Host (A) | 10.2.164.112 | static    |  |  |
| IN DNS Events            | 🗐 master2 | Host (A) | 10.2.164.113 | static    |  |  |
| ¥== 0.10 LYCHO           | worker0   | Host (A) | 10.2.164.114 | static    |  |  |
|                          | worker1   | Host (A) | 10.2.164.115 | static    |  |  |

## Figure 7 Forward Lookup Entries for Cluster Nodes

## Figure 8 Service Record for Cluster Nodes

| 🛔 DNS                    | Name             | Туре                   | Data                                                 | Timestamp |
|--------------------------|------------------|------------------------|------------------------------------------------------|-----------|
| ⊿                        | _etcd-server-ssl | Service Location (SRV) | [0][10][2380] etcd-0.cluster01.flashstack.cisco.com. | static    |
| ⊿ 🚞 Forward Lookup Zones | _etcd-server-ssl | Service Location (SRV) | [0][10][2380] etcd-1.cluster01.flashstack.cisco.com. | static    |
| ⊿ 🛐 flashstack.cisco.com | _etcd-server-ssl | Service Location (SRV) | [0][10][2380] etcd-2.cluster01.flashstack.cisco.com. | static    |
| ⊿ 🧮 cluster01            |                  |                        |                                                      |           |
| Carlor Tech              |                  |                        |                                                      |           |
| 🧰 apps                   |                  |                        |                                                      |           |

## Figure 9 Reverse Lookup Entries for Cluster Nodes

| 🚊 DNS                    | Name           | Туре          | Data                                             |
|--------------------------|----------------|---------------|--------------------------------------------------|
| ⊿                        |                |               |                                                  |
| 🛛 🚞 Forward Lookup Zones |                |               |                                                  |
| ⊿ 贒 flashstack.cisco.com |                |               |                                                  |
| ⊿ 🧮 cluster01            |                |               |                                                  |
| 🚞 _tcp                   |                |               |                                                  |
| 🧮 apps                   | 10.2.164.128   | Pointer (PTR) | time.flashstack.cisco.com.                       |
| ⊿ ≧ Reverse Lookup Zones | 10.2.164.126   | Pointer (PTR) | proxv-02.flashstack.cisco.com.                   |
| 164.2.10.in-addr.arpa    | 10.2.164.125   | Pointer (PTR) | *.apps.cluster01.flashstack.cisco.com.           |
| Trust Points             | 10.2.164.125   | Pointer (PTR) | api-int.cluster01.flashstack.cisco.com.          |
| Conditional Forwarders   | 10.2.164.125   | Pointer (PTR) | api.cluster01.flashstack.cisco.com.              |
| DNS Events               | 10.2.164.125   | Pointer (PTR) | proxy-01.flashstack.cisco.com.                   |
|                          | 10.2.164.124   | Pointer (PTR) | repo.flashstack.cisco.com.                       |
|                          | 10.2.164.122   | Pointer (PTR) | tools.flashstack.cisco.com.                      |
|                          | 10.2.164.121   | Pointer (PTR) | cwom.flashstack.cisco.com.                       |
|                          | 10.2.164.120   | Pointer (PTR) | vcsa.flashstack.cisco.com.                       |
|                          | 10.2.164.115   | Pointer (PTR) | worker1.cluster01.flashstack.cisco.com.          |
|                          | 10.2.164.114   | Pointer (PTR) | worker0.cluster01.flashstack.cisco.com.          |
|                          | 10.2.164.113   | Pointer (PTR) | master2.cluster01.flashstack.cisco.com.          |
|                          | 10.2.164.112   | Pointer (PTR) | master1.cluster01.flashstack.cisco.com.          |
|                          | 10.2.164.111   | Pointer (PTR) | master0.cluster01.flashstack.cisco.com.          |
|                          | E 10 2 164 110 | Deinter (DTD) | han stategy all star 01 flagh stards size a sure |

## Load Balancer Configuration

The following is the /etc/haproxy/haproxy.cfg file used in the validation of this deployment:

```
[root@loadbalancer ~]# cat /etc/haproxy/haproxy.cfg
#----
                                           _____
# Example configuration for a possible web application. See the
# full configuration options online.
#
#
  http://haproxy.lwt.eu/download/1.4/doc/configuration.txt
#
#-----
#_____
# Global settings
#_____
global
   # to have these messages end up in /var/log/haproxy.log you will
   # need to:
   # 1) configure syslog to accept network log events. This is done
      by adding the '-r' option to the SYSLOGD_OPTIONS in
   #
       /etc/sysconfig/syslog
   #
   #
   # 2) configure local2 events to go to the /var/log/haproxy.log
      file. A line like the following can be added to
   #
      /etc/sysconfig/syslog
   #
      local2.*
                                /var/log/haproxy.log
   #
   #
            127.0.0.1 local2
   1οα
   chroot
            /var/lib/haproxy
   pidfile
            /var/run/haproxy.pid
   maxconn
            4000
            haproxy
  user
   group
            haproxy
   daemon
   # turn on stats unix socket
   stats socket /var/lib/haproxy/stats
# utilize system-wide crypto-policies
#
  ssl-default-bind-ciphers PROFILE=SYSTEM
#
  ssl-default-server-ciphers PROFILE=SYSTEM
  -
# --
# common defaults that all the 'listen' and 'backend' sections will
# use if not designated in their block
#_____
defaults
  mode
                      tcp
  loq
                      global
                      httplog
  option
                      dontlognull
   option
#
   option http-server-close
                    except 127.0.0.0/8
#
   option forwardfor
  option
                      redispatch
   retries
                      3
   timeout http-request 10s
   timeout queue
                      1 m
   timeout connect
                      10s
   timeout client
                      1m
   timeout server
                      1m
   timeout http-keep-alive 10s
                 10s
   timeout check
   maxconn
                      3000
# main frontend which proxys to the backends
#-----
frontend openshift-api-server
   bind *:6443
   default backend openshift-api-server
   mode tcp
```
```
option tcplog
backend openshift-api-server
   balance source
   mode tcp
   server bootstrap 10.2.164.110:6443 check
    server master0 10.2.164.111:6443 check
    server master1 10.2.164.112:6443 check
    server master2 10.2.164.113:6443 check
frontend machine-config-server
    bind *:22623
    default_backend machine-config-server
   mode tcp
   option tcplog
backend machine-config-server
   balance source
   mode tcp
   server bootstrap 10.2.164.110:22623 check
   server master0 10.2.164.111:22623 check
    server master1 10.2.164.112:22623 check
    server master2 10.2.164.113:22623 check
frontend ingress-http
   bind *:80
    default_backend ingress-http
   mode tcp
   option tcplog
backend ingress-http
   balance source
    mode tcp
    server worker0 10.2.164.114:80 check
    server worker1 10.2.164.115:80 check
frontend ingress-https
   bind *:443
    default backend ingress-https
    mode tcp
    option tcplog
backend ingress-https
    balance source
   mode tcp
    server worker0 10.2.164.114:443 check
    server worker1 10.2.164.115:443 check
```

## Pure Service Orchestrator Values Entries

The following is the /helm-charts/operator-csi-plugin/values.yaml file used in the validation of this deployment:

```
[root@OCP-Controller ~]# cat helm-charts/operator-csi-plugin/values.yaml
# Default values for csi-plugin.
# This is a YAML-formatted file.
# Declare variables to be passed into your templates.
image:
    name: purestorage/k8s
    tag: 5.2.0
    pullPolicy: Always
csi:
        name: quay.io/k8scsi/csi-provisioner
        pulPolicy: Always
snapshotter:
        image:
```

```
name: quay.io/k8scsi/csi-snapshotter
      pullPolicy: Always
  clusterDriverRegistrar:
    image:
      name: quay.io/k8scsi/csi-cluster-driver-registrar
      pullPolicy: Always
  nodeDriverRegistrar:
    image:
      name: quay.io/k8scsi/csi-node-driver-registrar
      pullPolicy: Always
  livenessProbe:
    image:
      name: quay.io/k8scsi/livenessprobe
      pullPolicy: Always
# this option is to enable/disable the debug mode of this app
# for pure-csi-driver
app:
  debug: false
# do you want to set pure as the default storageclass?
storageclass:
  isPureDefault: false
  # set the type of backend you want for the 'pure' storageclass
  # pureBackend: file
# specify the service account name for this app
clusterrolebinding:
  serviceAccount:
   name: pure
# support ISCSI or FC, not case sensitive
flasharray:
  sanType: ISCSI
  defaultFSType: xfs
  defaultFSOpt: "-q"
  defaultMountOpt: ""
  preemptAttachments: "true"
  iSCSILoginTimeout: 20
  iSCSIAllowedCIDR: ""
flashblade:
  snapshotDirectoryEnabled: "false"
# there are two namespaces for this app
# 1. namespace.pure is the backend storage namespace where volumes/shares/etc
    will be created.
#
namespace:
 pure: k8s
# support k8s or openshift
orchestrator:
  # name is either 'k8s' or 'openshift'
  name: openshift
# arrays specify what storage arrays should be managed by the plugin, this is
# required to be set upon installation. For FlashArrays you must set the "MgmtEndPoint"
# and "APIToken", and for FlashBlades you need the additional "NfsEndPoint" parameter.
# The labels are optional, and can be any key-value pair for use with the "fleet"
# provisioner. An example is shown below:
arravs:
  FlashArrays:
     - MgmtEndPoint: "10.2.164.45"
      APIToken: "1327####-#####-#####-###########d51"
      Labels:
        topology.purestorage.com/rack: "AA-8"
        topology.purestorage.com/env: "FlashStack"
    - MgmtEndPoint: "1.2.3.5"
  #
      APIToken: "b526a4c6-18b0-a8c9-lafa-3499293574bb"
  #FlashBlades:
  # - MgmtEndPoint: "1.2.3.6"
```

```
APIToken: "T-c4925090-c9bf-4033-8537-d24ee5669135"
  #
       NfsEndPoint: "1.2.3.7"
  #
  #
      Labels:
        topology.purestorage.com/rack: "7b"
  #
        topology.purestorage.com/env: "dev"
  #
     - MgmtEndPoint: "1.2.3.8"
  #
       APIToken: "T-d4925090-c9bf-4033-8537-d24ee5669135"
  #
       NfsEndPoint: "1.2.3.9"
  #
       Labels:
  #
  #
         topology.purestorage.com/rack: "6a"
mounter:
  # These values map directly to yaml in the daemonset spec, see the kubernetes docs for info
  nodeSelector: {}
   # disktype: ssd
  # These values map directly to yaml in the daemonset spec, see the kubernetes docs for info
  tolerations: []
   # - operator: Exists
  # These values map directly to yaml in the daemonset spec, see the kubernetes docs for info
  affinity: {}
    # nodeAffinity:
       requiredDuringSchedulingIgnoredDuringExecution:
    #
         nodeSelectorTerms:
          - matchExpressions:
    #
            - key: e2e-az-NorthSouth
    #
             operator: In
    #
             values:
    #
    #
              - e2e-az-North
              - e2e-az-South
provisioner:
  # These values map directly to yaml in the deployment spec, see the kubernetes docs for info
  nodeSelector: {}
    # disktype: ssd
  # These values map directly to yaml in the deployment spec, see the kubernetes docs for info
  tolerations: []
    # - operator: Exists
  # These values map directly to yaml in the deployment spec, see the kubernetes docs for info
  affinity: {}
    # nodeAffinity:
        requiredDuringSchedulingIgnoredDuringExecution:
    #
    #
          nodeSelectorTerms:
          - matchExpressions:
    #
            - key: e2e-az-NorthSouth
              operator: In
    #
    #
              values:
              - e2e-az-North
              - e2e-az-South
    #
```

## About the Authors

Allen Clark, Technical Marketing Engineer, Cisco Systems, Inc.

Allen Clark has over 16 years of experience working with enterprise storage and data center technologies. As a member of various organizations within Cisco, Allen has worked with hundreds of customers on implementation and support of compute and storage products. Allen holds a bachelor's degree in Computer Science from North Carolina State University and is a dual Cisco Certified Internetwork Expert (CCIE 39519, Storage Networking and Data Center)

## Acknowledgements

For their support and contribution to the design, validation, and creation of this Cisco Validated Design, the authors would like to thank:

- Sreeni Edula, Technical Marketing Engineer, Cisco Systems, Inc.
- Brian Everitt, Technical Marketing Engineer, Cisco Systems, Inc.
- Craig Waters, Solutions Architecture / Product Management, Pure Storage, Inc.
- Simon Dodsley, Principle Field Solutions Architect, Pure Storage, Inc.